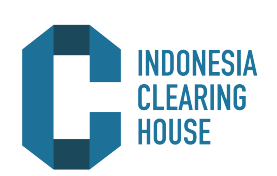

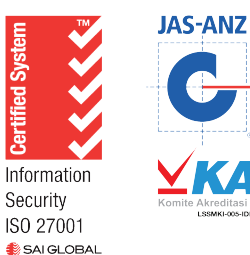

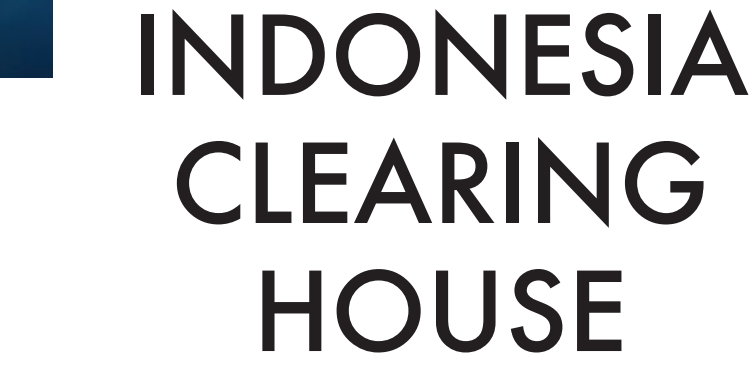

# **CLEARING REPORT USER GUIDE** 2020

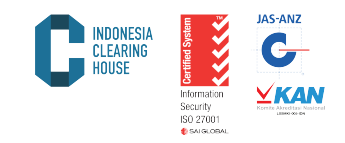

The Clearing House issues transaction reports along with financial reports according to the conditions of each clearing member. The report can be accessed from web browser with the following steps:

1. Open Internet Browser (All Browser) and type in the windows address web address, namely http://member.isiclearing.com/p clear/

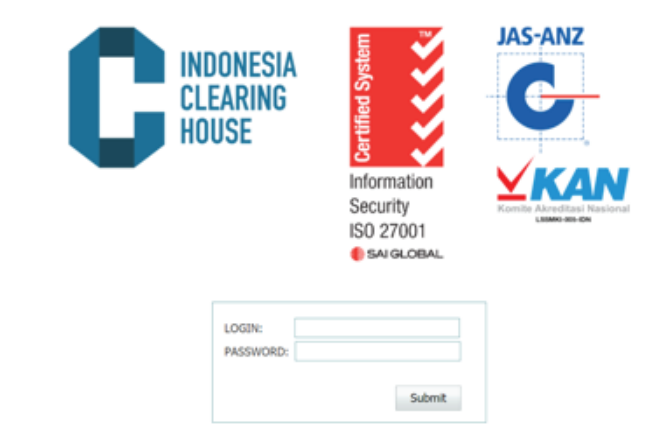

 Enter the Login and Password provided by PT Indonesia Clearing House (PT ICH) into the Login and Password form, then click Submit.

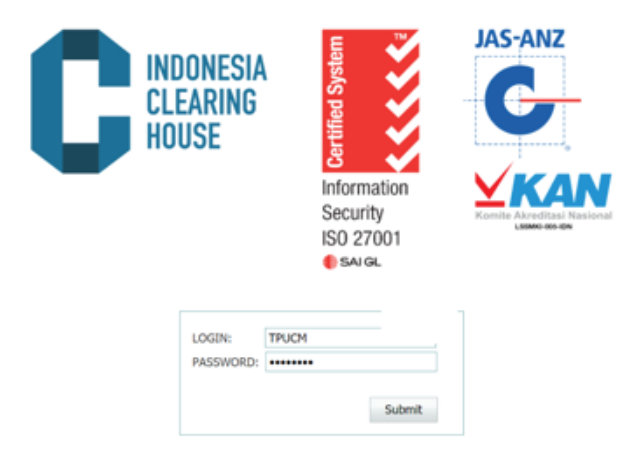

3. After successfully logging in, the Clearing Report web display is as shown below:

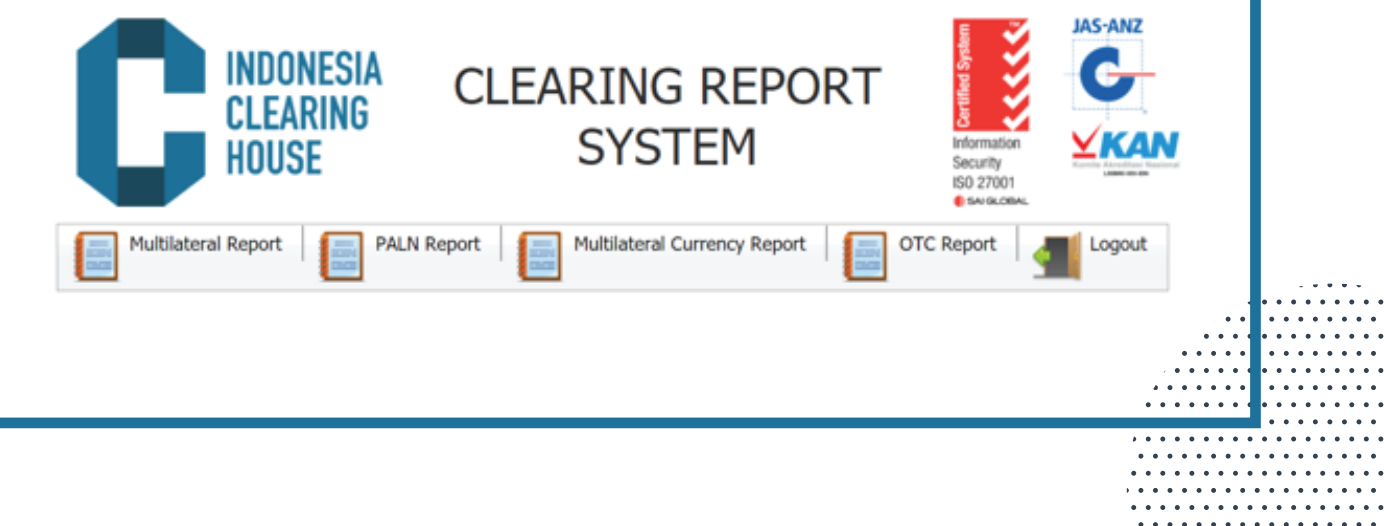

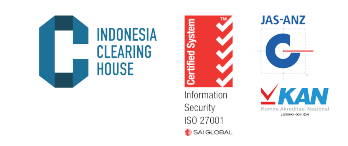

4. Select the desired report according to the transactions that occur on the exchange (Multilateral, PALN) or transactions sent / regis tered to the Exchange (OTC).

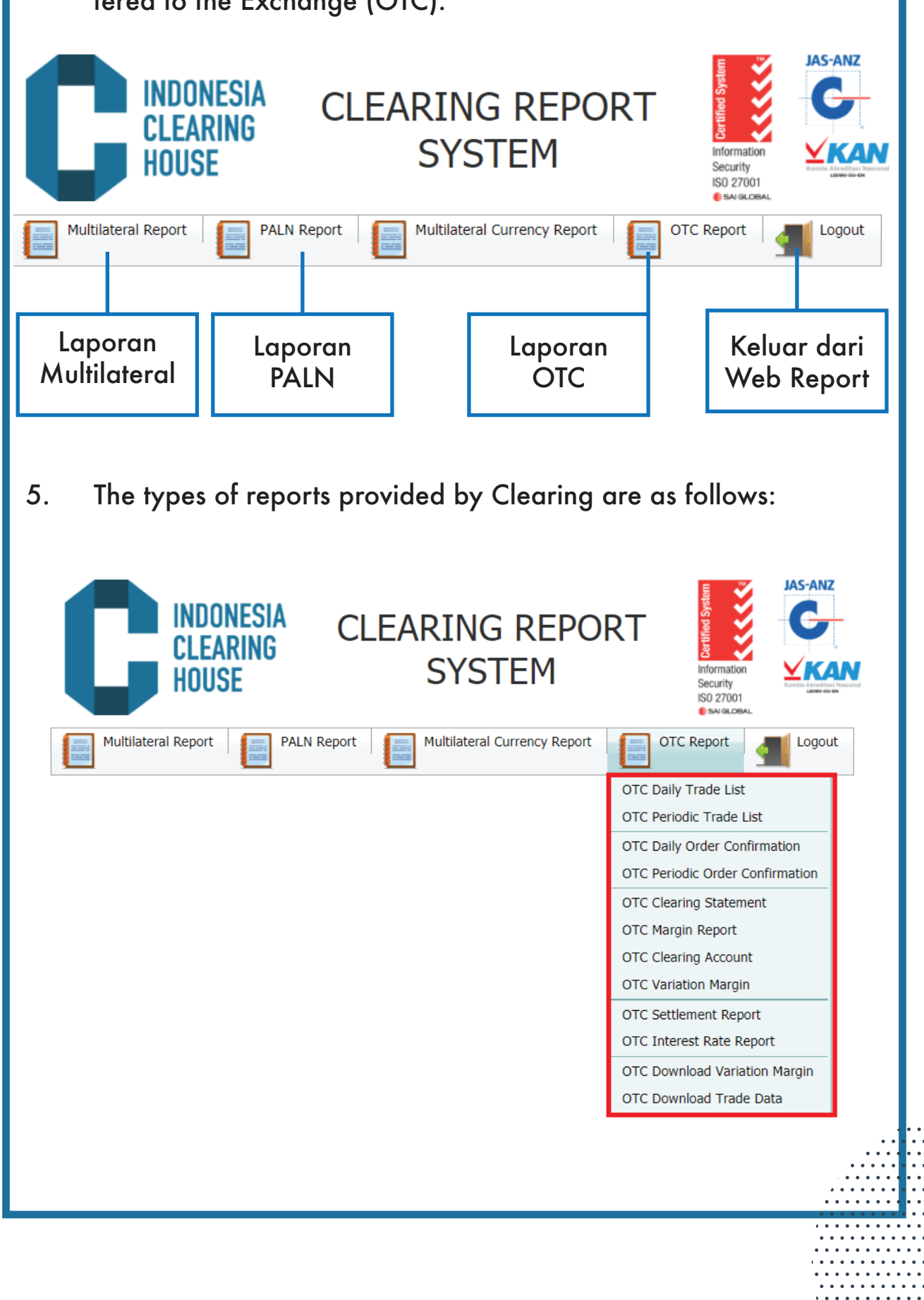

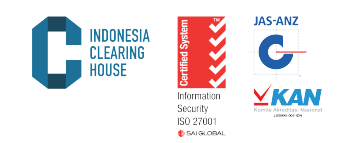

5.1. Daily Trade List:

Transaction reports that occur on the Exchange or reported to the Exchange and guaranteed by the Clearing House of PT Indonesia Clearing House (PT ICH) within one day. To get this report, please follow the steps:

a. Select the desired Product Report (Multilateral / FBOT / OTC) and select the Daily Trade List menu

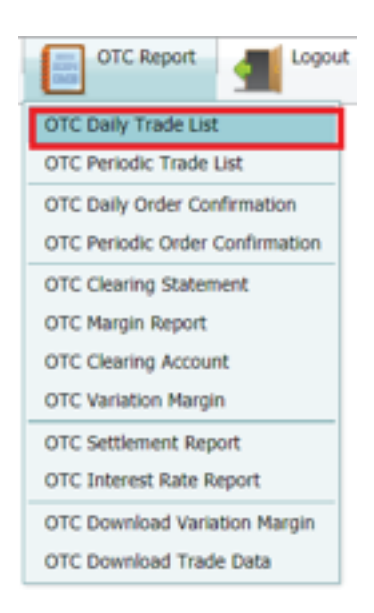

- b. Type the desired date in the "date" column
- c. Click options on the broker to determine the appropriate clearing member name
- d. Click "Submit" to display the report.
- e. Click "Cancel" to cancel

|    | INDONESIA<br>CLEARING<br>HOUSE | CLEARING REPORT<br>SYSTEM             | And the control of the control of th |  |
|----|--------------------------------|---------------------------------------|----------------------------------------------------------------------------------------------------|--|
|    | Multilateral Report PAL        | N Report Multilateral Currency Report | OTC Report                                                                                                    |  |
| f. | The transaction repo           | ort will appear as below:             |                                                                                                    |  |

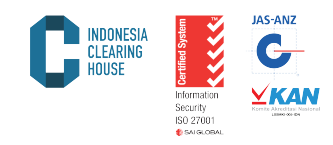

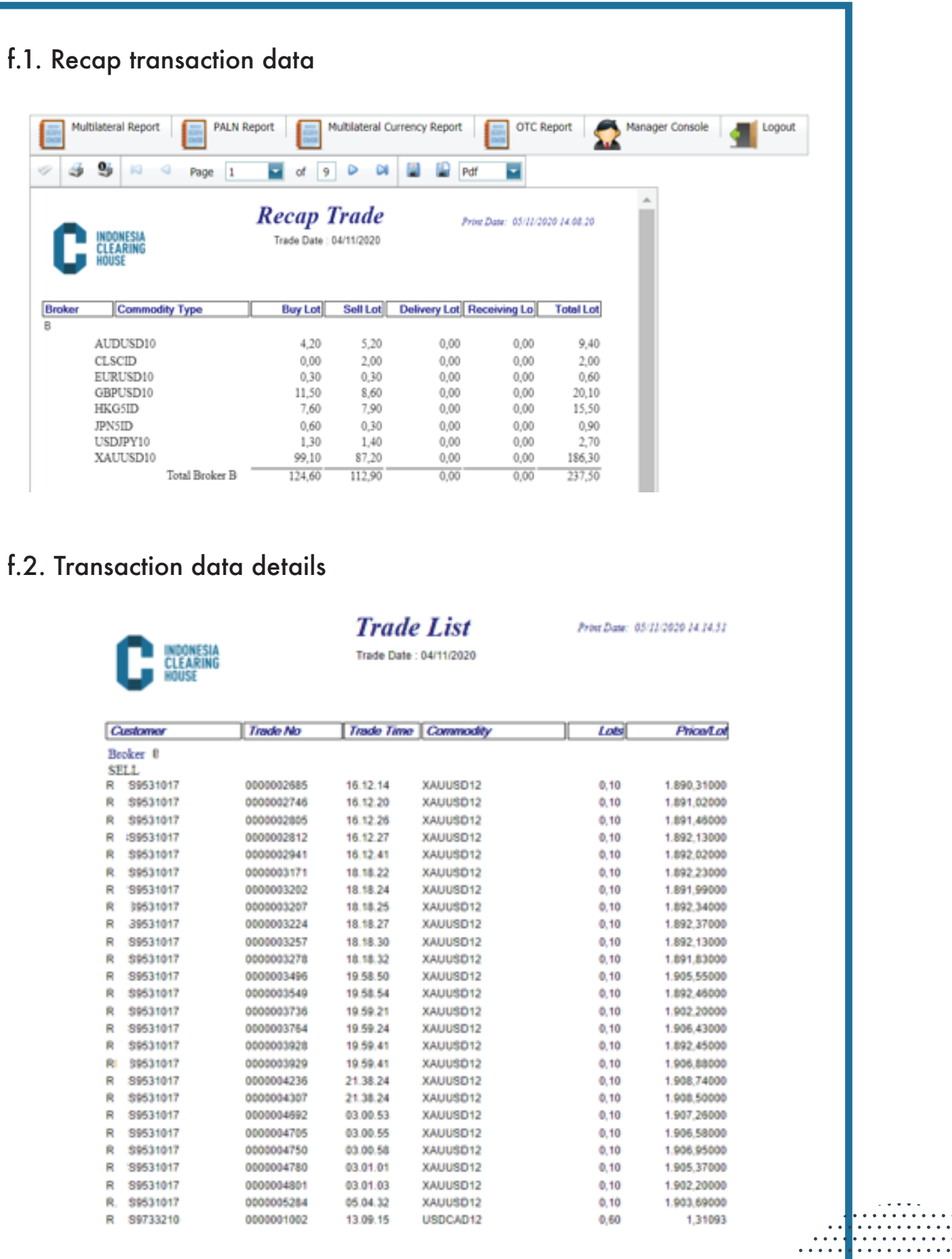

. . . . . . . . . . . . . . . . . . .

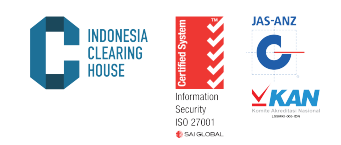

5.2. Periodic Trade List:

Transaction reports that occur on the Exchange or reported to the Exchange and guaranteed by the Clearing House of PT Indonesia Clearing House (PT ICH) within a certain period of time (Maximum 1 week). To get this report the steps that must be taken are:

a. Select the desired Product Report (Multilateral / FBOT / OTC) and select the Periodic Trade List menu

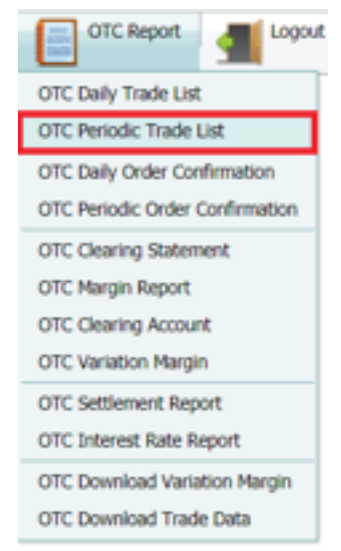

- b. Type the start date of the desired report on the "From Date" menu.
- c. Type the end date of the desired report on the "To Date" menu.
- d. Click options on the broker to determine the appropriate clearing member name
- e. Click "Submit" to display the report
- f. Click "Cancel" to cancel

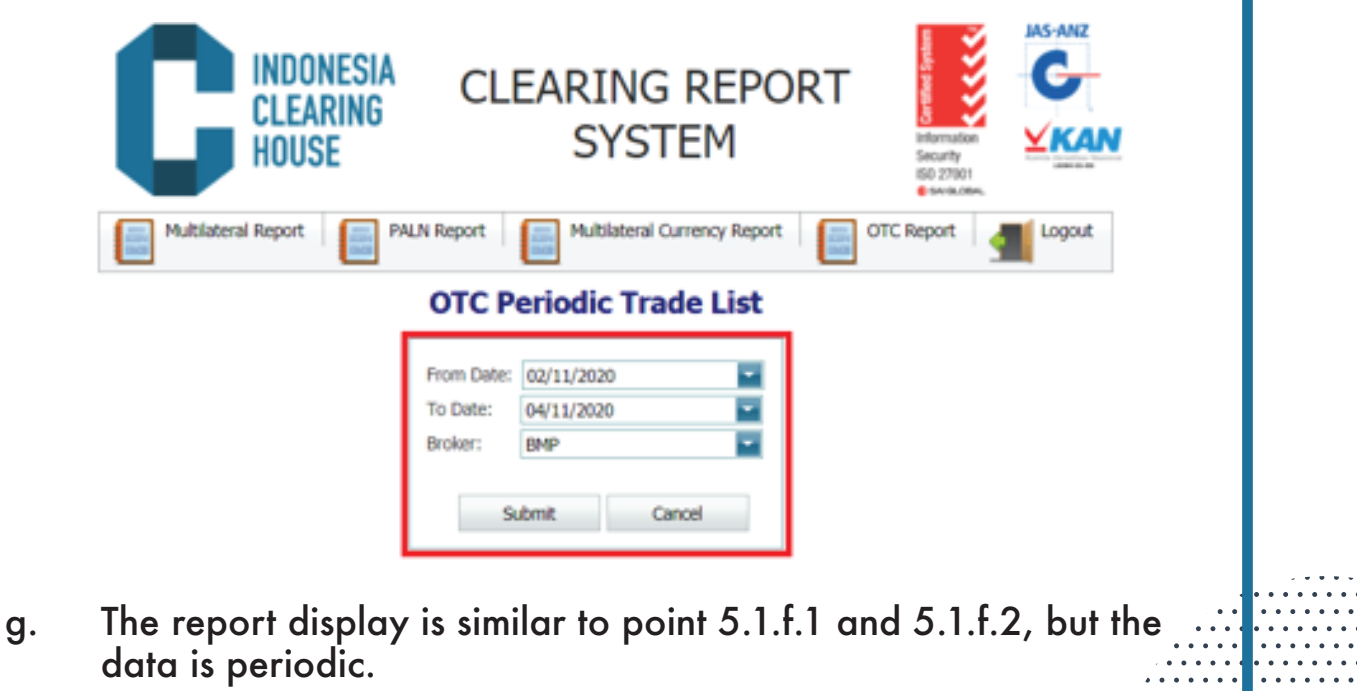

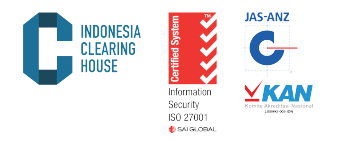

5.3. Report Daily Order Confirmation

A report on commodity and derivative product transactions along with detailed financial conditions owned by clearing members on a certain day. To get this report the steps that must be taken are:

a. Select the desired Product Report (Multilateral / FBOT / OTC) and select the Daily Order Confirmation menu

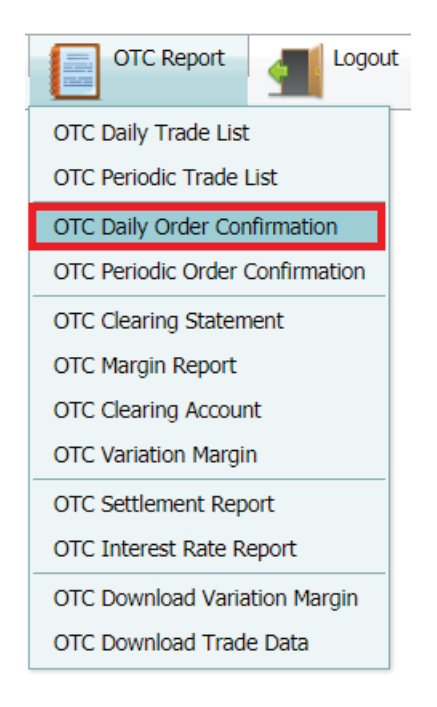

- b. Select the desired date on the "Date" sub menu
- c. Click the Clearing member code on the Broker menu
- d. Click "Currency" in IDR or USD
- e. Click "Submit" to get the report
- f. Click "Cancel" to cancel

|    |                                                                                                    | ONESIA<br>Earing<br>Use                                                                                                    | CLEARING<br>SYST                                                                                                    | REPOR<br>TEM                                                                                                    | CT                                                                                                    | G-<br>⊻KAN |  |
|----|----------------------------------------------------------------------------------------------------|----------------------------------------------------------------------------------------------------|----------------------------------------------------------------------------------------------------|----------------------------------------------------------------------------------------------------|----------------------------------------------------------------------------------------------------|------------|--|
|    | Multilateral Report                                                                                                    | rt PALN Repo                                                                                                    | rt Multilateral C                                                                                                    | Durrency Report                                                                                                    | OTC Report                                                                                                    | Logout     |  |
|    |                                                                                                    | OTC Daily (                                                                                                    | Order Confirm                                                                                                    | ation                                                                                                    |                                                                                                    |            |  |
|    |                                                                                                    | Broker: E<br>Customer Type: Subm                                                                                                    | MP<br>IDR USD<br>it Cancel                                                                                                    |                                                                                                    |                                                                                                    |            |  |
|    | The report                                                                                                    | displays as                                                                                                    | below:                                                                                                    |                                                                                                    |                                                                                                    |            |  |
| g. |                                                                                                    |                                                                                                    |                                                                                                    |                                                                                                    |                                                                                                    |            |  |
| g. |                                                                                                    | Page 1                                                                                                    | order Confirm                                                                                                    | ation                                                                                                    | Print Date: 03/11/200                                                                                                    | 0 12 80 OK |  |
| g. | Broker None ::<br>Carforder Date                                                                                                    | B .C3400000                                                                                                    | order Confirm                                                                                                    | ation                                                                                                    | Print Date: 02/11/200                                                                                                    | 01230.04   |  |
| g. | Broker Code ::<br>Broker Nama ::<br>Confirmation Date<br>Buy Trade                                                                                                    | B .CM00000                                                                                                    | order Confirm                                                                                                    | nation                                                                                                    | Print Date: 02/11/200                                                                                                    | 012.00.04  |  |
| g. | Broker Nones ::<br>Confirmation Drive<br>Buy Trade                                                                                                    | B .C3400000<br>: 04/11/2020<br>RI CM/12020U                                                                                                    | of 3 o a a a a a a a a a a a a a a a a a a                                                                                                    | ef ef entry                                                                                                    | Print Date: 05/11/200<br>Print Date:<br>1.491,10000                                                                                                    | 0123004    |  |
| g. | Broker Code ::<br>Broker Code ::<br>Broker Nama ::<br>Confirmation Date<br>Buy Trade                                                                                                    | B .CM00000<br>C 0411/2020<br>RI CM12001U<br>R CM21001U<br>R CM21001U                                                                                                    | of 3 o a a a a a a a a a a a a a a a a a a                                                                                                    | ation                                                                                                    | Print Date: 02/22/200<br>Print Date:<br>1.891,10000<br>1.890,00000                                                                                                    | 012.00.04  |  |
| g. | Broker Code ::<br>Broker Code ::<br>Broker Nama ::<br>Confirmation Date<br>Buy Trade<br>Od/11/2020<br>Od/11/2020<br>Od/11/2020<br>Od/11/2020                                                                                                    | B .C3400000<br>C411:2020<br>R CM21001U<br>R CM21001U<br>R CM21001U<br>R CM21001U<br>R CM21001U<br>R CM21001U                                                                                                    | of 3 o a a<br>Order Confirm<br>GOLDUD<br>GOLDUDMic<br>GOLDUDMic<br>GOLDUDMic<br>GOLDUDMic                                                                                                    | ation                                                                                                    | Price Date: 02/22/200<br>Price/Unit<br>1.891,10000<br>1.893,90000<br>1.893,90000<br>1.893,90000                                                                                                    | 0123004    |  |
| g. | Broker Cods ::<br>Broker Name ::<br>Confirmation Date<br>Buy Trade<br>Catil.2020<br>Catil.2020<br>Catil.2020<br>Catil.2020<br>Catil.2020<br>Catil.2020<br>Catil.2020<br>Catil.2020                                                                                                    | B .CM00000<br>B .CM00000<br>C 04:11:0020<br>RI CM12001U<br>R CM21001U<br>R CM21001U<br>R CM21001U<br>R CM21001U<br>R CM21001U<br>R CM21001U<br>R CM21001U                                                                                                    | of 3 Order Confirm                                                                                                    | ation                                                                                                    | Price Date: 03/33/200<br>Price Unit<br>1.891,10000<br>1.890,00000<br>1.899,90000<br>1.899,90000<br>1.899,90000                                                                                                    | 01230.04   |  |
| g. | Broker Code ::<br>Broker Code ::<br>Broker Name ::<br>Confirmation Dave<br>Buy Trade<br>Odm.2020<br>Odm.2020<br>Odm.2020<br>Odm.2020<br>Odm.2020<br>Odm.2020<br>Odm.2020<br>Odm.2020                                                                                                    | B .C3400000<br>B .C3400000<br>C 04/11/2020<br>R CM21001U<br>R CM21001U<br>R CM21001U<br>R CM21001U<br>R CM21001U<br>R CM21010U<br>R CM21010U<br>R CM21010U<br>R CM21010U                                                                                                    | of 3 P R S<br>Order Confirm<br>GOLDUD<br>GOLDUDMIE<br>GOLDUDMIE<br>GOLDUMIE<br>GOLDUMIE<br>GOLDUMIE<br>GOLDUDMIE<br>GOLDUMIE<br>GOLDUM                                                                                                    | ation                                                                                                    | Price Date: 05/22200<br>Price Unit:<br>1.891,10000<br>1.893,90000<br>1.893,900                         | 01230.04   |  |
| g. | Incence     Image: Second second sec                                                                                                    | B .CM00000<br>CM120200<br>CM120200<br>RI CM12001U<br>R CM21001U<br>R CM21001U<br>R CM21001U<br>R CM21001U<br>R CM21001U<br>R CM21016U<br>R CM21016U<br>R CM21016U                                                                                                    | of 3 P A A                                                                                                    | Ination                                                                                                    | Print Date: 02/22/200<br>Print Date:<br>1.891,10000<br>1.899,90000<br>1.899,90000<br>1.899,90000<br>1.899,90000<br>1.899,90000<br>1.899,90000<br>1.899,90000<br>1.899,90000<br>1.899,90000<br>1.899,90000<br>1.899,90000<br>1.891,270<br>0.91270<br>0.91270                                                                                                    | 012.00.04  |  |
| g. | Continuation Date Continuation Date                                                                                                    | B .CM00000<br>CM120000<br>RI CM120010<br>R CM210010<br>R CM210010<br>R CM210010<br>R CM210010<br>R CM210100<br>R CM210100<br>R CM210180<br>R CM210180<br>R CM21080<br>R CM21080<br>R CM210<br>R CM210<br>R CM21080                                                                                                    | Commodity<br>Conder Confirm<br>GOLDUD<br>GOLDUDMIE<br>GOLDUDMIE<br>GOLDUDMIE<br>GOLDUDMIE<br>GOLDUDMIE<br>USDJPYMIE<br>USDJPYMIE                                                                                                    | ation                                                                                                    | Print Date: 03/22/000<br>Print Date:<br>1.891,10000<br>1.893,90000<br>1.893,90000<br>1.993,90000<br>1.993,900000<br>1.993,90000<br>1.993,90000<br>1.993,90000<br>1.993,90000<br>1.993,9                         | 0123004    |  |
| g. | Confirmation Dree<br>Broker Code ::<br>Broker Name ::<br>Confirmation Dree<br>Buy Trade<br>Od/11/2020<br>Od/11/2020                                                                                                    | B .CM00000<br>B .CM00000<br>C 04:11:0020<br>Ri CM12001U<br>R CM21001U<br>R CM21001U<br>R CM21001U<br>R CM2101U<br>R CM2101U<br>R CM2101U<br>R CM2101U<br>R CM2101U<br>R CM2101U<br>R CM2101U<br>R CM2101U<br>R CM2102U<br>R CM2102U                                                                                                    | of 3 Order Confirm                                                                                                    | Ination                                                                                                    | Print Date: 03/33/200<br>Print Date: 03/33/200<br>1.891,1000<br>1.893,90000<br>1.893,90000<br>1.903,80000<br>1.903,80000                            | 01230.04   |  |
| g. | Confirmation Dave<br>Broker Code ::<br>Broker Nama ::<br>Confirmation Dave<br>Buy Trade<br>Od11.0000<br>Od11.00000<br>Od11.0000<br>Od11.0000<br>Od11.0000<br>Od11.0                                                                                                    | B .CM200000<br>CM2102020<br>B .CM200000<br>CM2102020<br>R CM21001U<br>R CM21001U<br>R CM21001U<br>R CM21015U<br>R CM21015U<br>R CM21015U<br>R CM21022U<br>R CM21022U                                                                                                    | of 3 P A A                                                                                                    | Ination                                                                                                    | Price Date: 05/22200<br>Price Date: 05/22200<br>1.891,10000<br>1.893,90000<br>1.893,90000<br>1.893,90000<br>1.893,90000<br>1.893,90000<br>1.893,90000<br>1.893,90000<br>1.893,90000<br>1.893,90000<br>1.890,10000<br>1.890,10000<br>1.890,50000<br>1.903,80000<br>0.91150                                                                                                    | 012.30.04  |  |
| g. | Confirmation Date<br>Broker Code ::<br>Broker Nama ::<br>Confirmation Date<br>Buy Trade<br>Cd411,0000<br>Cd411,0000<br>Cd411,000                                                                                                    | B .CM200000<br>B .CM200000<br>CM20000<br>RI CM21001U<br>R CM21001U<br>R CM21001U<br>R CM21001U<br>R CM21015U<br>R CM21016U<br>R CM21016U<br>R CM21018U<br>R CM21018U<br>R CM21018U<br>R CM21022U<br>R CM21022U                                                                                                    | Commodity<br>Conder Confirm<br>GOLDUD<br>GOLDUDMIE<br>GOLDUDMIE<br>GOLDUDMIE<br>GOLDUDMIE<br>GOLDUDMIE<br>GOLDUDMIE<br>GOLDUDMIE<br>USDCHFMIE<br>USDCHFMIE<br>USDCHFMIE<br>USDCHFMIE                                                                                                    | ef ef entre                                                                                                    | Price Date: 03/33/000<br>Price Date: 03/33/000<br>1.891,10000<br>1.893,90000<br>1.893,90000<br>1.893,90000<br>1.893,90000<br>1.893,90000<br>1.893,90000<br>1.893,90000<br>1.903,80000<br>1.903,80000<br>0.91150                                                                                                    | 912.30.04  |  |
| g. | Confirmation Date<br>Confirmation Date<br>Broker Name ::<br>Confirmation Date<br>Buy Trade<br>Odd11/2020<br>Odd11/2020<br>Odd11/                                                                                                    | B .CM00000<br>B .CM00000<br>C 04/11/2020<br>RI CM12001U<br>R CM21001U<br>R CM21001U<br>R CM2101U<br>R CM2101U<br>R CM2101U<br>R CM2102U<br>R CM2102U<br>R CM2102U<br>R CM2102U                                                                                                    | of 3 Order Confirm                                                                                                    | Intion                                                                                                    | Price Date: 03/33/200<br>Price Date: 03/33/200<br>1.891,10000<br>1.893,90000<br>1.893,90000<br>1.893,90000<br>1.893,90000<br>1.893,90000<br>1.893,90000<br>1.993,90000<br>1.903,80000<br>1.903,80000<br>1.903,80000<br>0.91150                                                                                                    | 012.00.04  |  |
| g. | Confirmation Date<br>Confirmation Date<br>Broker Nome<br>Confirmation Date<br>Buy Trade<br>Odd11.0200<br>Odd11.0200<br>Odd11.020                                                                                                    | B .C3400000<br>C 04/11/2020<br>B .C3400000<br>C 04/11/2020<br>R C3421001U<br>R C3421001U<br>R C3421001U<br>R C3421001U<br>R C3421016U<br>R C3421016U<br>R C3421016U<br>R C3421016U<br>R C3421016U<br>R C3421016U<br>R C3421022U<br>R C3421022U<br>R C3421022U                                                                                                    | Connectly<br>GOLDUD<br>GOLDUDMic<br>GOLDUDMic<br>GOLDUDMIC<br>GOLDUDMIC<br>GOLDUDMIC<br>GOLDUDMIC<br>GOLDUDMIC<br>GOLDUDMIC<br>GOLDUDMIC<br>GOLDUDMIC<br>GOLDUDMIC<br>GOLDUDMIC<br>GOLDUDMIC<br>GOLDUDMIC<br>GOLDUDMIC<br>GOLDUDMIC<br>GOLDUDMIC<br>GOLDUDMIC<br>GOLDUDMIC<br>GOLDUDMIC<br>GOLDUDMIC<br>GOLDUDMIC<br>GOLDUDMIC<br>GOLDUDMIC<br>GOLDUDMIC<br>GOLDUDC<br>GOLDUDMIC<br>GOLDUDMIC<br>GOLDUDMIC<br>GOLDUDMIC<br>GOLDUDMIC<br>GOLDUDMIC<br>GOLDUDC<br>GOLDUDC<br>GOLDUC<br>GOLDUDC<br>GOLDUDC<br>GOLDUC<br>GOLDUDC<br>GOLDUC<br>GOLDUC<br>GOLDUC<br>GOLDUDC<br>GOLDUC<br>GOLDUC<br>GOLDUC<br>GOLDUC<br>GOLDUC<br>GOLDUC<br>GOLDUC<br>GOLDUC<br>GOLDU                                                                                                    | Intion                                                                                                    | Price Date: 05/22/202<br>Price Date: 05/22/202<br>1.891,10000<br>1.893,90000<br>1.893,90000<br>1.893,80000<br>1.893,80000<br>1.893,80000<br>1.893,80000<br>1.893,80000<br>1.893,80000<br>1.893,80000<br>1.893,80000<br>1.893,80000<br>1.903,80000<br>1.903,80000                           | 012.30.04  |  |
| g. | Confination Davie<br>Confination Davie<br>Broker Nama ::<br>Confination Davie<br>Buy Trade<br>Odi11.0000<br>Odi11.0000<br>Odi11.                                                                                                    | B .CM00000  B .CM00000  CM210200  R CM21001U R CM21001U R CM21001U R CM21001U R CM21015U R CM21015U R CM21015U R CM21015U R CM21015U R CM21015U R CM21015U R CM21022U R CM21022U R CM21022U R CM21022U R CM21022U R CM21022U R CM21022U R CM21022U R CM21022U R CM21022U R CM21022U R CM21022U R CM21022U R CM21022U                                                                                                    | of 3 P A A                                                                                                    | Ination                                                                                                    | Price Date: 05/22200<br>Price Date: 05/22200<br>1.891,10000<br>1.893,90000<br>1.893,90000<br>1.893,90000<br>1.893,90000<br>1.893,90000<br>1.893,90000<br>1.893,90000<br>1.893,90000<br>1.893,90000<br>1.803,10000<br>1.891,20000<br>1.891,20000<br>1.891,20000<br>1.891,20000<br>1.891,20000<br>1.891,20000<br>1.891,20000<br>1.891,20000                                                                                                    | 012.30.04  |  |
| g. | Confirmation Date<br>Confirmation Date<br>Broker Nama ::<br>Confirmation Date<br>Buy Trade<br>Cath.0200<br>0411.0200<br>0411.0000<br>0411.0000<br>0411.0000<br>0411.0000<br>0411.0000<br>0411.0000<br>0411.0000<br>0411.0000<br>0411.0000<br>0411                                                                                                    |                                                                                                    | Commodity<br>Golden Confirm<br>Golden Confirm<br>Golden<br>Golden<br>Gol | Ination                                                                                                    | Price Date: 05/22/202<br>Price Date: 05/22/202<br>1.891,10000<br>1.893,90000<br>1.893,90000<br>1.893,90000<br>1.893,90000<br>1.893,90000<br>1.893,90000<br>1.893,90000<br>1.803,00000<br>1.903,80000<br>1.903,80000<br>1.903,80000<br>1.903,80000<br>1.903,80000<br>1.903,80000<br>1.903,80000<br>1.903,80000<br>1.903,80000<br>1.891,20000<br>1.891,20000<br>1.892,20000<br>1.893,80000<br>1.893,80000<br>1.893,80000<br>1.893,80000<br>1.893,80000<br>1.893,80000<br>1.893,80000<br>1.893,80000<br>1.993,80000<br>1.993,80000<br>1.993,80000<br>1.993,80000<br>1.993,80000<br>1.993,80000<br>1.993,80000<br>1.993,80000<br>1.993,80000<br>1.993,80000<br>1.893,80000<br>1.893,800000<br>1.893,80000<br>1.893,80000<br>1.893,8000                           | 012.30.04  |  |
| g. | Continuence<br>Continuence<br>Conti                                                                                                    | B     -CM200000       I     04/11/2020       B     -CM200000       I     04/11/2020       B     CM21001U       R     CM21001U       R     CM21001U       R     CM21001U       R     CM21001U       R     CM21001U       R     CM21018U       R     CM21018U       R     CM21022U       R     CM21022U       R     CM21022U       R     CM21022U       R     CM21022U       R     CM21022U       R     CM21022U       R     CM21022U       R     CM21022U       R     CM21022U       R     CM21022U       R     CM21022U       R     CM21001U       R     CM21001U       R     CM21001U       R     CM21001U       R     CM21001U       R     CM21015U       R     CM21015U       R     CM21015U                                                                                                    | Commodity<br>Conder Confirm<br>GOLDUD<br>GOLDUDMIE<br>GOLDUDMIE                                                                                                    | Ination<br>If of Control<br>If of Control<br>If | Price Date: 03/33/000<br>Price Date: 03/33/000<br>1.891,10000<br>1.893,90000<br>1.893,90000<br>1.893,90000<br>1.893,90000<br>1.893,90000<br>1.893,90000<br>1.893,90000<br>1.893,90000<br>1.893,90000<br>1.903,80000<br>1.903,80000<br>1.903,80000<br>1.903,80000<br>1.903,90000<br>1.903,90000                           | 9 12 30 04 |  |
| g. | Confirmation Dave<br>Confirmation Dave<br>Broker Name ::<br>Confirmation Dave<br>Buy Trade<br>Odd11/2020<br>Odd11/2020<br>Odd11/                                                                                                    | B     ACM00000       B     ACM00000       CM2     CM2       CM2     CM2       CM2     CM2       RI     CM2001U       R     CM21001U       R     CM21001U       R     CM21001U       R     CM21010U       R     CM21010U       R     CM21010U       R     CM21010U       R     CM21010U       R     CM2102U       R     CM2102U       R     CM2102U       R     CM21002U       R     CM21002U       R     CM21002U       R     CM21002U       R     CM21002U       R     CM21002U       R     CM21002U       R     CM21002U       R     CM21002U       R     CM21001U       R     SM21001U       R     SM21001U       R     SM21016U       R     SM21016U       R     SM21016U                                                                                                    | of 3 Order Confirm                                                                                                    | Intion                                                                                                    | Print Date: 03/33/200<br>Print Date: 03/33/200<br>1.891,10000<br>1.893,90000<br>1.893,90000<br>1.893,90000<br>1.893,90000<br>1.893,90000<br>1.893,90000<br>1.893,90000<br>1.903,80000<br>1.903,80000<br>1.903,80000<br>1.901,90000<br>1.901,40000<br>1.91,20000<br>1.91,40000<br>1.91,40000<br>1.91,40000<br>1.91,40000<br>1.91,80000<br>0.91100                                                                                                    | 012.0004   |  |
| g. | Confirmation Dave<br>Broker Code :::<br>Broker Name ::<br>Confirmation Dave<br>Buy Trade<br>Odd11.0200<br>Odd11.0200<br>Odd11.00                                                                                                    | B     CM200000       I     B       I     CM200000       I     CM200000       I     CM210200       I     CM21001U       R     CM21001U       R     CM21001U       R     CM21001U       R     CM21001U       R     CM21010U       R     CM21010U       R     CM21010U       R     CM21010U       R     CM21010U       R     CM2102U       R     CM2102U       R     CM21001U       R     CM21002U       R     CM21002U       R     CM21002U       R     CM21002U       R     CM21002U       R     CM21002U       R     CM21001U       R     SM21001U       R     SM21001U       R     SM21015U       R     SM21010U       R     SM21010U       R     SM21010U       R     SM21010U  <                                                                                                    | Connectly<br>Conder Confirm<br>GOLDUD<br>GOLDUDME<br>GOLDUDME<br>GOLDUME<br>GOLDUME<br>GOL                                                                                     | Intion                                                                                                    | Price Date: 05/22/202<br>Price Date: 05/22/202<br>1.891,10000<br>1.893,90000<br>1.893,90000<br>1.893,90000<br>1.893,90000<br>1.893,90000<br>1.893,90000<br>1.893,90000<br>1.893,90000<br>1.903,80000<br>1.903,80000<br>1.903,80000<br>1.903,80000<br>1.901,80000<br>1.91100<br>1.912,40000<br>1.91100<br>1.912,40000<br>1.91100<br>0.91210<br>1.91210<br>1.91210                                                                                                    | 012.0004   |  |
| g. | Confination Davie<br>Confination Davie<br>Broker Nama ::<br>Confination Davie<br>Buy Trade<br>Outil 2020<br>0411/2020<br>0411/2020<br>041                                                                                                    | B     CM200000       E     CM200000       E     CM21001U       R     CM21001U       R     CM21001U       R     CM21001U       R     CM21001U       R     CM21001U       R     CM21001U       R     CM21001U       R     CM2101U       R     CM2101U       R     CM2101U       R     CM2101U       R     CM2101U       R     CM2102U       R     CM2102U       R     CM2101U       R     CM2102U       R     CM2102U       R     CM2102U       R     CM2102U       R     CM2102U       R     CM2102U       R     CM2102U       R     CM2101U       R     SM21001U       R     SM21001U       R     SM21001U       R     SM21018U       R     CM21018U       R     CM21018U                                                                                                    | of 3 P A Confirm                                                                                                    | Intion                                                                                                    | Price Date: 05/22/202<br>Price Date: 05/22/202<br>1.891,10000<br>1.893,90000<br>1.893,90000<br>1.893,90000<br>1.893,90000<br>1.893,90000<br>1.893,90000<br>1.893,90000<br>1.893,90000<br>1.893,90000<br>1.903,80000<br>0.91270<br>1.890,10000<br>1.903,80000<br>1.903,80000<br>1.903,80000<br>1.903,80000<br>1.903,80000<br>1.903,80000<br>1.903,80000<br>1.903,80000<br>1.903,80000<br>1.901,00000<br>1.91210<br>1.912,50000<br>1.91210<br>1.912,50000<br>1.91210<br>1.912,50000<br>1.91210<br>1.912,50000<br>1.9120000<br>1.9120000<br>1.9120000<br>1.9120000<br>1.9120000<br>1.9120000<br>1.9120000<br>1.91210<br>1.912,50000<br>1.9120000<br>1.912000<br>1.9120000<br>1.9120000<br>1.9120000<br>1.9120000<br>1.9120000<br>1.9120000<br>1.912000<br>1.9120000<br>1.9120000<br>1.9120000<br>1.9120000<br>1.9120000<br>1.9120000<br>1.9120000<br>1.912000<br>1.9120000<br>1.91200000<br>1.9120000<br>1.91200000<br>1.91200000<br>1.91200000<br>1.91200000<br>1.91200000000000000000000000000000000000             | 012.000    |  |
| g. | Continuence<br>Continuence<br>Contin | B     -CM200000       E     CM200000       E     CM210200       RI     CM12001U       RI     CM12001U       RI     CM21001U       R     CM21001U       R     CM21001U       R     CM21001U       R     CM21010U       R     CM21010U       R     CM21010U       R     CM21010U       R     CM2102U       R     CM2102U       R     CM2102U       R     CM2102U       R     CM2102U       R     CM2102U       R     CM2102U       R     CM2102U       R     CM2102U       R     CM2102U       R     CM2101U       R     CM2101U       R     CM2101U       R     CM2101U       R     CM2101U       R     CM2101U       R     CM2101U       R     CM2101U       R     CM2101U                                                                                                    | Commodity<br>Order Confirm<br>GOLDUD<br>GOLDUD<br>GOLDUDME<br>GOLDUDME<br>GOLDUME<br>GOLDUME<br>GOL                                                                           | Ination<br>If of Control<br>If of Control<br>If | Price Date: 03/33/000<br>Price Date: 03/33/000<br>1.891,10000<br>1.893,90000<br>1.893,90000<br>1.893,90000<br>1.893,90000<br>1.893,90000<br>1.893,90000<br>1.893,90000<br>1.893,90000<br>1.893,90000<br>1.893,90000<br>1.903,80000<br>1.903,80000<br>1.903,80000<br>1.901,20000<br>1.901,00000<br>1.901,80000<br>1.911,50000<br>1.911,80000<br>1.911,80000                           | 012.000    |  |
| g. | Continuence<br>Continuence<br>Conti                                                                                                    | B     -CM200000       I     CM200000       I     CM21020       B     -CM2001U       Ri     CM21001U       Ri     CM21001U       Ri     CM21001U       Ri     CM21001U       Ri     CM21001U       Ri     CM21010U       Ri     CM21010U       Ri     CM21010U       Ri     CM21010U       Ri     CM2102U       Ri     CM2102U       Ri     CM2102U       Ri     CM2102U       Ri     CM2102U       Ri     CM2102U       Ri     CM2102U       Ri     CM2102U       Ri     CM2102U       Ri     CM2102U       Ri     CM2102U       Ri     CM2101U       Ri     CM2101U       Ri     CM2101U       Ri     CM2101U       Ri     CM2101U       Ri     CM2101U       Ri     CM2101U       Ri     CM2101U <td>of 3 Order Confirm</td> <td>Ination</td> <td>Print Date: 03/33/000<br/>Print Date: 03/33/000<br/>1.891,0000<br/>1.893,90000<br/>1.893,90000<br/>1.893,90000<br/>1.893,90000<br/>1.893,90000<br/>1.893,90000<br/>1.893,90000<br/>1.903,80000<br/>1.903,80000<br/>1.903,80000<br/>1.901,00000<br/>1.91,00000<br/>1.91,20000<br/>1.91,20000<br/>1.91,20000<br/>1.91,20000<br/>1.91,20000<br/>1.91,20000<br/>1.91,20000<br/>1.91,20000<br/>1.91,20000<br/>1.91,20000<br/>1.91,80000<br/>0.91100<br/>0.91100<br/>0.91210<br/>1.91,20000<br/>1.91,80000<br/>1.91,80000<br/>1.90,80000<br/>1.90,8</td> <td>012.0004</td> <td></td> | of 3 Order Confirm                                                                                                    | Ination                                                                                                    | Print Date: 03/33/000<br>Print Date: 03/33/000<br>1.891,0000<br>1.893,90000<br>1.893,90000<br>1.893,90000<br>1.893,90000<br>1.893,90000<br>1.893,90000<br>1.893,90000<br>1.903,80000<br>1.903,80000<br>1.903,80000<br>1.901,00000<br>1.91,00000<br>1.91,20000<br>1.91,20000<br>1.91,20000<br>1.91,20000<br>1.91,20000<br>1.91,20000<br>1.91,20000<br>1.91,20000<br>1.91,20000<br>1.91,20000<br>1.91,80000<br>0.91100<br>0.91100<br>0.91210<br>1.91,20000<br>1.91,80000<br>1.91,80000<br>1.90,80000<br>1.90,8 | 012.0004   |  |
| g. | Continuence<br>Continuence<br>Contin | B     ACM00000       B     ACM00000       CM2     CM21020       B     CM2001U       Ri     CM12001U       Ri     CM21001U       Ri     CM21001U       Ri     CM21001U       Ri     CM21010U       Ri     CM21010U       Ri     CM21010U       Ri     CM21010U       Ri     CM21010U       Ri     CM2102U       Ri     CM2102U       Ri     CM2102U       Ri     CM2102U       Ri     CM2102U       Ri     CM2102U       Ri     CM2102U       Ri     CM2102U       Ri     CM2102U       Ri     CM2102U       Ri     CM2102U       Ri     CM2101U       Ri     CM2101U       Ri     CM2101U       Ri     CM2101U       Ri     CM2101U       Ri     CM2101U       Ri     CM2101U       Ri     CM2101U <td>of 3 Order Confirm</td> <td>Intion</td> <td>Print Date: 05/33/200<br/>Print Date: 05/33/200<br/>1.891,10000<br/>1.893,90000<br/>1.893,90000<br/>1.893,90000<br/>1.893,90000<br/>1.893,90000<br/>1.893,90000<br/>1.893,90000<br/>1.893,90000<br/>1.893,80000<br/>1.903,80000<br/>1.903,80000<br/>1.901,10000<br/>1.911,00000<br/>1.911,00000</td> <td>012.0004</td> <td></td>                                         | of 3 Order Confirm                                                                                                    | Intion                                                                                                    | Print Date: 05/33/200<br>Print Date: 05/33/200<br>1.891,10000<br>1.893,90000<br>1.893,90000<br>1.893,90000<br>1.893,90000<br>1.893,90000<br>1.893,90000<br>1.893,90000<br>1.893,90000<br>1.893,80000<br>1.903,80000<br>1.903,80000<br>1.901,10000<br>1.911,00000<br>1.911,00000                           | 012.0004   |  |

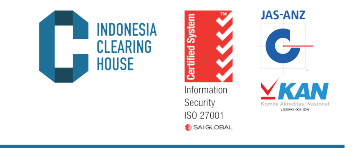

| Confermation I<br>Close Cole<br>Date<br>Confermation I<br>Close Col<br>Date<br>Datis/2020<br>Datis/2020<br>Datis/2020 | ARINO<br>ISE<br>: 1<br>Dute :<br>Ontr | 0411/2020        |                 |       | -           |                       |             |              |            |
|----------------------------------------------------------------------------------------------------|---------------------------------------|------------------|-----------------|-------|-------------|-----------------------|-------------|--------------|------------|
| Broker Code<br>Broker Name<br>Confirmation I<br>Close Co<br>Date<br>Mi11/2020<br>Mi11/2020<br>Mi11/2020               | ntr                                   | 0411/2020        |                 |       |             |                       |             |              |            |
| Booker Name<br>Confirmation I<br>Close Co<br>Date<br>M/11/2020<br>M/11/2020<br>M/11/2020<br>M/11/2020                 | ontr                                  | 0411/2020        |                 |       |             |                       |             |              |            |
| Confirmation I<br>Close Co<br>Date<br>04/11/2020<br>04/11/2020<br>04/11/2020                                          | ontr<br>R C                           | act              |                 |       |             |                       |             |              |            |
| Close Co<br>Date<br>04/11/2020<br>04/11/2020<br>04/11/2020                                                            | n tr                                  | act              |                 |       |             |                       |             |              |            |
| Date 04/15/2020                                                                                                    | RC                                    | D                |                 |       |             |                       |             |              |            |
| 04/15/2020<br>04/15/2020<br>04/15/2020                                                                                | R C                                   |                  | Commodity       |       | Buy         | Self                  | Price       | Clearing Fe  | Balan      |
| M/15/2020<br>M/15/2020                                                                                                |                                       | M21015U          | GOLDUDMic       |       | 0           | 1                     | 1.901,60000 | 0.20         | 11,70      |
| 4/11/2020                                                                                                    | R O                                   | M21018U          | USDCHFMic       |       | 0           | 1                     | 0,91100     | 0.00         | 0,00       |
|                                                                                                    | R O                                   | M21018U          | USDCHFMic       |       | 1           | 0                     | 0,91270     | 0.00         | (1.70)     |
| 4/11/2020                                                                                                    | R C                                   | M21018U          | USDCHFMic       |       | 0           | 1                     | 0,91210     | 0.00         | 0,00       |
| 4/11/2020                                                                                                    | R C                                   | M21018U          | USDCHFMc        |       | 1           | 0                     | 0,91790     | 0.00         | (5.80)     |
| 2/10/2020                                                                                                    | RC                                    | M21019U          | GOLDUDMic       |       | 1           | 0                     | 1.907,70000 | 0.00         | 0,00       |
| H/11/2020                                                                                                    | R C                                   | M21019U          | GOLDUDMic       |       | 0           | 1                     | 1.912,50000 | 0.28         | 4,00       |
| 4/11/2020                                                                                                    | RO                                    | M21019U          | GOLDUDMic       |       | 1           | 0                     | 1.890,10000 | 0.28         | 0,00       |
| 4/11/2020                                                                                                    | RO                                    | M21019U          | GOLDUDMic       |       | 0           | 1                     | 1.901,00000 | 0.28         | 10,90      |
| 4/11/2020                                                                                                    | R C                                   | M21022U          | GOLDUDMic       |       | 0           | 1                     | 1.905,60000 | 0.28         | 0,00       |
| 4/11/2020                                                                                                    | RC                                    | M21022U          | GOLDUDMic       |       | 1           | 0                     | 1.903,60000 | 0.28         | 2,00       |
| 4/11/2020                                                                                                    | P C                                   | M21022U          | GOLDUDMic       |       | 0           | 1                     | 1.911,60000 | 0.28         | 0,00       |
| H/11/2020                                                                                                    | F C                                   | M21022U          | GOLDUDMic       |       | 1           | 0                     | 1.900,60000 | 0.28         | 11,00      |
|                                                                                                    |                                       |                  | Net Profit Loss | _     | 13          | 13                    |             | 5,23         | 75,20      |
| Open Co                                                                                                    | ontr                                  | act              |                 |       |             |                       |             |              |            |
| Date                                                                                                    |                                       | D                | Commodity       | Long  | Short (     | <b>Original Price</b> | Settlement  | Clearing Fee | Profit L   |
| 4/11/2020                                                                                                    | R                                     | CM21016U         | N2DUSDMic       | 1     | 0           | 0,67050               | 0,67070     | 0,00         | 0,20       |
| 4/11/2020                                                                                                    | R                                     | CM21016U         | USDJPYMic       | 1     | 0           | 104,60000             | 104,51000   | 0,00         | (90,00)    |
| 4/11/2020                                                                                                    | R                                     | CM21022U         | USDCHFMic       | 1     | 0           | 0,91150               | 0,91210     | 0,00         | 0,60       |
|                                                                                                    |                                       | Unrealized P     | rofit Loss      | 3     | 0           |                       |             | 0.00         | (89,20)    |
| Financia                                                                                                    | đ                                     |                  |                 |       |             |                       |             |              |            |
|                                                                                                    |                                       |                  | Descr           | ption |             |                       |             |              | Amo        |
| De la                                                                                                    | ainnin                                | o Balance        |                 |       |             |                       |             |              | (1.575.16) |
|                                                                                                    | edit No                               | obe              |                 |       |             |                       |             |              | 06.61      |
| In                                                                                                    | erest                                 |                  |                 |       |             |                       |             |              | 0.00       |
| Ne                                                                                                    | ett Prof                              | R(Loss)          |                 |       |             |                       |             |              | 75,20      |
| C                                                                                                    | earing                                | Fee              |                 |       |             |                       |             |              | (5.23)     |
| De                                                                                                    | slivery                               | (Receiving)      |                 |       |             |                       |             |              | 0,00       |
| De                                                                                                    | slivery                               | (Receiving) VAT  | r               |       |             |                       |             |              | 0,00       |
|                                                                                                    |                                       |                  |                 | Ledge | r Balance   |                       |             |              | (1.410.50) |
| Ur                                                                                                    | vealize                               | ed Profit(Loss)  |                 |       |             |                       |             |              | (89,20)    |
|                                                                                                    |                                       |                  |                 | Accou | nt Equity   |                       |             |              | (1.507,78) |
| In                                                                                                    | tial Ma                               | rgin             |                 |       |             |                       |             |              | (33,00)    |
| Ce                                                                                                    | slatera                               | to cover initial | margin          | _     |             |                       |             |              | 0,00       |
|                                                                                                    |                                       |                  |                 | Exces | s (Defisit) | Equity                |             |              | (1.540,78) |

# 5.4. Periodic Order Confirmation

A report on commodity and derivative product transactions along with detailed financial conditions owned by clearing members on a certain day. To get this report the steps that must be taken are:

a. Select the desired Product Report (Multilateral/FBOT/OTC) and select the Periodic Order Confirmation menu

|                                  |                                                                                                    |                                                                                                    |                                           | INDONESIA<br>Clearing<br>House | Information<br>Security<br>ISO 27001 | JAS-ANZ<br>G<br>KARANA<br>KRENA KARANA<br>KRENA KARANA<br>KRENA KARANA<br>KRENA KARANA<br>KRENA KARANA<br>KRENA KARANA<br>KRENA KARANA<br>KRENA KARANA<br>KRENA KRENA<br>KRENA KRENA<br>KRENA<br>KRENA |
|----------------------------------|----------------------------------------------------------------------------------------------------|----------------------------------------------------------------------------------------------------|-------------------------------------------|--------------------------------|--------------------------------------|----------------------------------------------------------------------------------------------------|
| b.<br>с.<br>d.<br>e.<br>f.<br>g. | Select the start date<br>menu.<br>Select the desired e<br>menu.<br>Click the Clearing n<br>Click "Currency" in<br>Click "Submit" to ge<br>Click "Cancel" to co | OTC Report<br>OTC Daily Trade List<br>OTC Daily Order Confirmation<br>OTC Daily Order Confirmation<br>OTC Daily Order Confirmation<br>OTC Daily Order Confirmation<br>OTC Periodic Order Confirmation<br>OTC Clearing Statement<br>OTC Clearing Statement<br>OTC Clearing Account<br>OTC Clearing Account<br>OTC Clearing Account<br>OTC Settlement Report<br>OTC Settlement Report<br>OTC Download Variation Margin<br>OTC Download Trade Data<br>e of the desired report<br>and date of the report<br>member code on the E<br>IDR or USD<br>et the report<br>ancel                                                                                                    | t on the "Fr<br>on the "To<br>Broker menu | om Da<br>Date"                 | ate" sub                             | sub                                                                                                    |
|                                  | INDONESIA<br>CLEARING<br>HOUSE                                                                                                    | CLEARING REPO<br>SYSTEM                                                                                                    | DRT                                       | G                              | AN                                   |                                                                                                    |
|                                  | Multilateral Report                                                                                                    | Report Multilateral Currency Report                                                                                                    | OTC Report                                | see log                        | out                                  |                                                                                                    |
|                                  | From Date:<br>To Date:<br>Broker:<br>Customer Typ                                                                                                    | 05/11/2020 Contribution<br>05/11/2020 Contribution<br>BMP Contribution<br>BMP Contr |                                           |                                |                                      |                                                                                                    |

The report display is similar to Daily Order Confirmation, except that this report displays periodic data with a maximum report of 1 h. week.

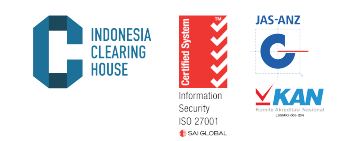

## 5.5. Clearing Statement

This report presents the Financial Condition of Clearing Members based on transactions that occur on the stock exchange and guaranteed by the clearing house PT ICH. To get this report, please follow the steps below:

a. Select the desired Product Report (Multilateral/FBOT/OTC) and select the Clearing Statement menu

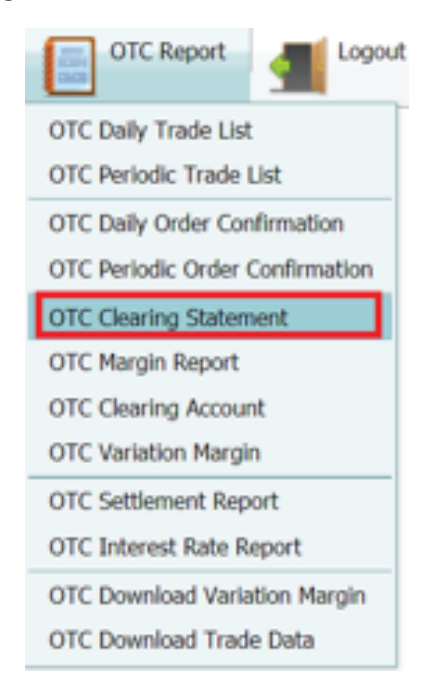

- b. Select the start date of the desired report on the "From Date" sub menu.
- c. Select the desired end date of the report on the "To Date" sub menu.
- d. Click the clearing member code on the Broker menu
- e. Click "Currency" in IDR or USD
- f. Click "Submit" to get the report
- g. Click "Cancel" to cancel

| OTC Clearing | Statement |
|--------------|-----------|
|--------------|-----------|

| Date:          | 05/11/2020 | ÷ |
|----------------|------------|---|
| Broker:        | BMP        | - |
| Customer Type: | IDR O USD  |   |
|                |            |   |
| Subn           | nit Cancel |   |

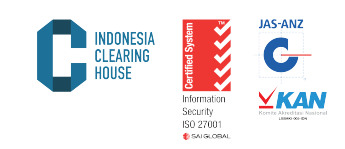

. . . . . .

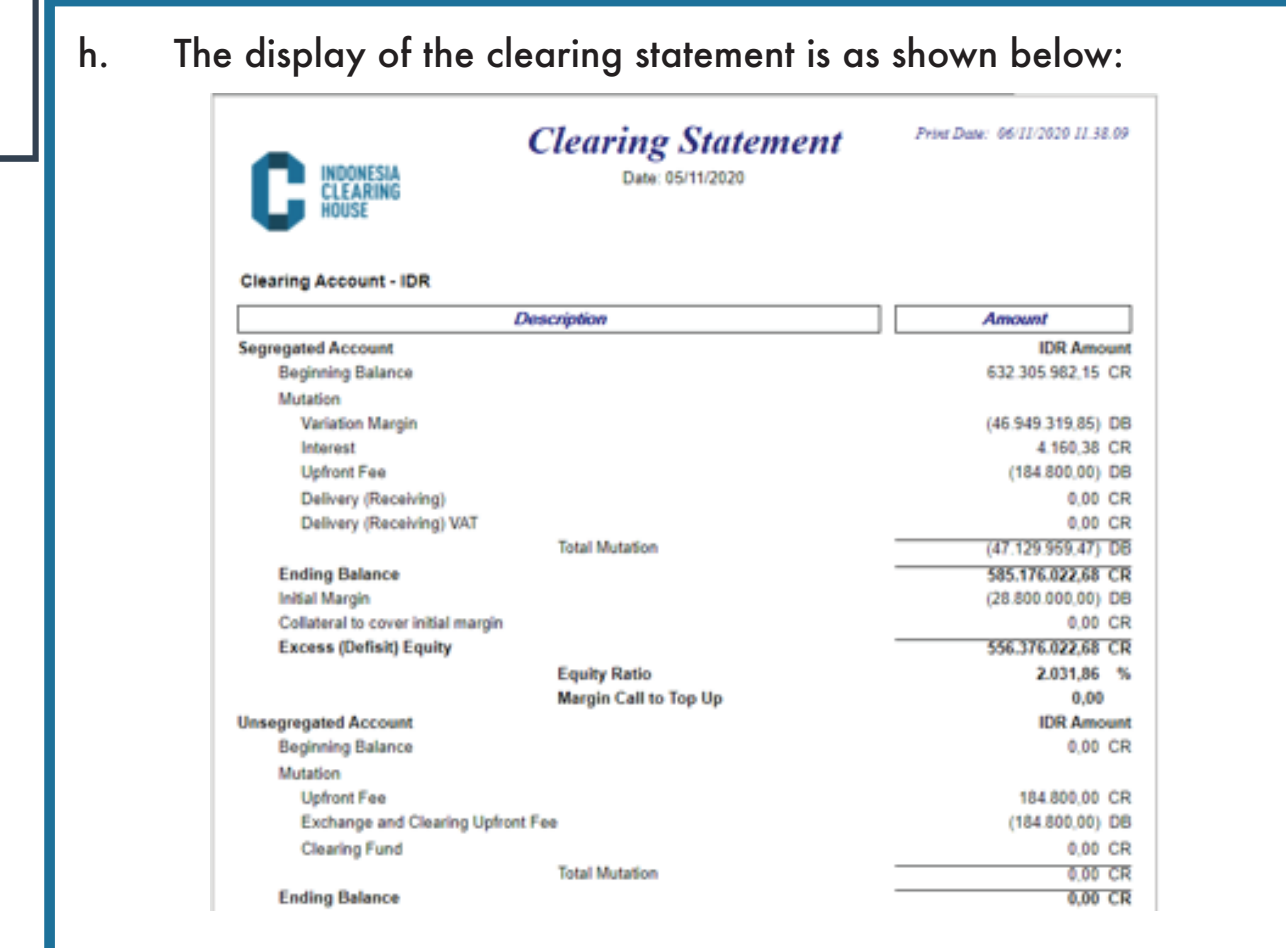

## 5.6. Margin

This report presents the Margin that must be maintained at PT ICH Clearing House based on the open positions held by clearing members. To get this report, please follow the steps below:

a. Select the desired Product Report (Multilateral / FBOT / OTC) and select the Margin menu

| OTC Report                                                                           |
|--------------------------------------------------------------------------------------|
| OTC Daily Trade List                                                                 |
| OTC Periodic Trade List                                                              |
| OTC Daily Order Confirmation                                                         |
| OTC Periodic Order Confirmation                                                      |
| OTC Clearing Statement                                                               |
| OTC Margin Report                                                                    |
| OTC Clearing Account                                                                 |
| OTC Variation Margin                                                                 |
| OTC Settlement Report                                                                |
|                                                                                      |
| OTC Interest Rate Report                                                             |
| OTC Interest Rate Report<br>OTC Download Variation Margin                            |
| OTC Interest Rate Report<br>OTC Download Variation Margin<br>OTC Download Trade Data |

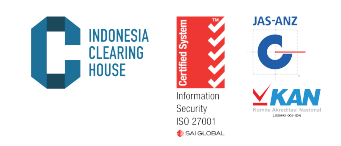

- b. Select the desired report date on the "Date" sub menu.
- c. Click the clearing member code on the Broker menu
- d. Click "Submit" to get the report
- e. Click "Cancel" to cancel

## **OTC Margin Report**

| Date:<br>Broker: | 05/11/2020<br>BMP |        | • |
|------------------|-------------------|--------|---|
|                  | Submit            | Cancel |   |

f. The Margin Report displays as shown below:

|    | INDONESIA<br>CLEARING<br>HOUSE |               | ONESIA<br>ARING<br>ISE<br>ONESIA<br>Date: 04/11/2020 |      | oort  | Print Date: 06/11/2020 11.53.4 |  |  |
|----|--------------------------------|---------------|------------------------------------------------------|------|-------|--------------------------------|--|--|
|    | Date                           | Commodity     |                                                      | Long | Short | Clearing Margin                |  |  |
| R  | 9733210                        | RFSS9733210   |                                                      |      |       |                                |  |  |
| 04 | 4/11/2020                      | USDCAD12      |                                                      | 0,10 | 0.00  | (1.200.000,00                  |  |  |
| 04 | 4/11/2020                      | USDCAD12      |                                                      | 0,40 | 0,00  | (4.800.000,00                  |  |  |
|    |                                |               | Total                                                | 0.50 | 0.00  | (6.000.000.00                  |  |  |
| R  | 9733215                        | RFSS9733215   |                                                      | -    | -,    |                                |  |  |
| 04 | 4/11/2020                      | USDCAD12      |                                                      | 0,10 | 0,00  | (1.200.000,00                  |  |  |
| 04 | 4/11/2020                      | USDCAD12      |                                                      | 0,20 | 0,00  | (2.400.000,00                  |  |  |
| 04 | 4/11/2020                      | USDCAD12      |                                                      | 0,20 | 0,00  | (2.400.000,00                  |  |  |
|    |                                |               | Total                                                | 0,50 | 0,00  | (6.000.000,00                  |  |  |
| R  | 9735054                        | RFSS9735054   |                                                      |      |       |                                |  |  |
| 04 | 4/11/2020                      | USDCAD12      |                                                      | 0,10 | 0,00  | (1.200.000,00                  |  |  |
|    |                                |               | Total                                                | 0,10 | 0,00  | (1.200.000,00                  |  |  |
| R  | 9735055                        | RF\$\$9735055 |                                                      |      |       |                                |  |  |
| 04 | 4/11/2020                      | USDCAD12      |                                                      | 0,10 | 0,00  | (1.200.000,00                  |  |  |
|    |                                |               | Total                                                | 0,10 | 0,00  | (1.200.000,00                  |  |  |
| R  | 9735069                        | RFSS9735059   |                                                      |      |       |                                |  |  |
| 04 | 4/11/2020                      | USDCAD12      |                                                      | 0,10 | 0,00  | (1.200.000,00                  |  |  |
| 04 | 4/11/2020                      | USDCAD12      |                                                      | 0,30 | 0,00  | (3.600.000,00                  |  |  |
| 04 | 4/11/2020                      | USDCAD12      |                                                      | 0,10 | 0,00  | (1.200.000,00                  |  |  |
|    |                                |               | Total                                                | 0,50 | 0,00  | (6.000.000,00                  |  |  |
| R  | 9735172                        | RFSS9735172   |                                                      |      |       |                                |  |  |
| 04 | 4/11/2020                      | XAUUSD12      |                                                      | 0,00 | 0,30  | (3.600.000,00                  |  |  |
| 04 | 4/11/2020                      | USDCAD12      |                                                      | 0,20 | 0,00  | (2.400.000,00                  |  |  |
| 04 | 4/11/2020                      | USDCAD12      |                                                      | 0,40 | 0,00  | (4.800.000,00                  |  |  |
|    |                                |               | Total                                                | 0,60 | 0,30  | (10.800.000,00)                |  |  |
|    |                                |               | Total IDR                                            | 2,30 | 0,30  | (31.200.000,00)                |  |  |
|    |                                |               | Total USD                                            | 0,00 | 0,00  | 0,00                           |  |  |

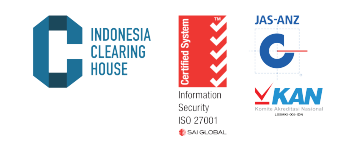

# 5.7 Clearing Account

This report presents financial transaction history (Cash Transfers) for Funds Deposits, Funds Withdrawals, Adjutments, etc. To get this report, follow these steps:

a. Select the desired Product Report (Multilateral/FBOT/OTC) and select the Clearing Account menu

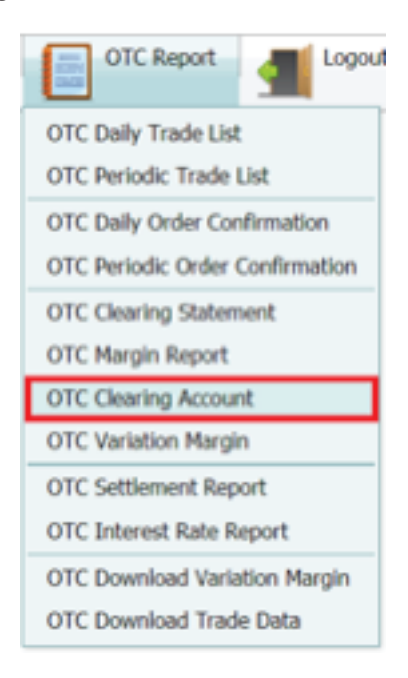

- b. Select the start date of the desired report on the "From Date" sub menu.
- c. Select the desired end date of the report on the "To Date" sub menu.
- d. Select the clearing member code on "Broker"
- e. Click "Submit" to get the report
- f. Click "Cancel" to cancel

| rion pare. | 29/10/2020 |
|------------|------------|
| To Date:   | 05/11/2020 |
| Broker:    | BMP        |

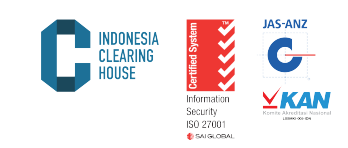

g. The Clearing Account report display as shown below:

| C                                           | NDONESIA<br>Li Laring<br>Kuse                               |                | Clearing Act<br>Print Date: 2                | count Transaction<br>19 30 2020 to 60 11 2020                                                                   | Pres                                                                                                    | Dane: 9672202073.64.0                                         |
|---------------------------------------------|-------------------------------------------------------------|----------------|----------------------------------------------|----------------------------------------------------------------------------------------------------|----------------------------------------------------------------------------------------------------|---------------------------------------------------------------|
|                                             | Lob care                                                    | T distance     | Toma                                         | Operation                                                                                                    | <br>Owner                                                                                                    | Amoun                                                         |
| Delle                                       | Aller Min.                                                  | Contraction.   | 11100                                        | The second second second second second second second second second second second second second second second se | <br>Concerning of the second second second second second second second second second second second second second se |                                                               |
| 20e8e                                       | 11/0TC/CR/11/2020                                           | PT             | Cash Deposit                                 | TOP UP MARGIN                                                                                                   | <br>DR                                                                                                    | 2 500 000 000 00 00 0                                         |
| Deter<br>3/11/2020<br>4/11/2020             | 11/0TC/CR/11/2525<br>12/0TC/CR/11/2525                      | PT<br>PT       | Cash Deposit<br>Jash Deposit                 | TOP UP MARGIN<br>TOP UP MARGIN                                                                                  | <br>ER<br>ER                                                                                                    | 2 500 000 000 00 00 00                                        |
| Dete<br>3/11/2020<br>4/11/2020<br>5/11/2020 | 11/0TC/CR/11/2020<br>12/0TC/CR/11/2020<br>15/0TC/CR/11/2020 | PT<br>PT<br>PT | Cash Deposit<br>Jash Deposit<br>Cash Deposit | TOP UP MARGIN<br>TOP UP MARGIN<br>TOP UP MARGIN                                                                 | <br>DR<br>DR<br>DR                                                                                                  | 2 500 000 000 00 00 C<br>800 000 000 00 C<br>250 000 000 00 C |

# 5.8. Variation Margin

This report presents the daily income (Variation Margin) of clearing members along with details per customer. To obtain this report, follow the steps below.

a. Select the desired Product Report (Multilateral /FBOT/OTC) and select "Variation Margin"

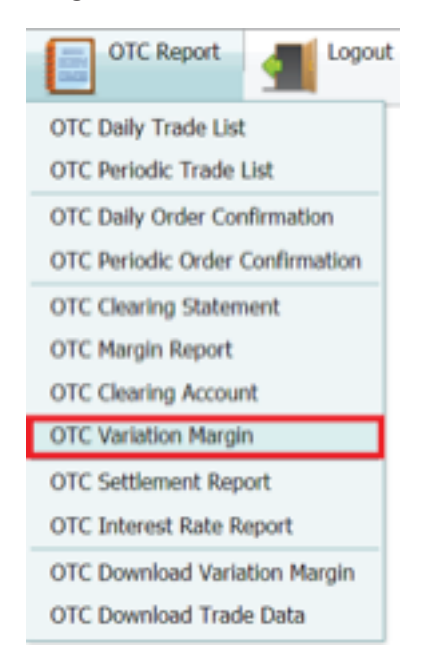

- b. Select the desired report date on the "Date" submenu.
- c. Select the clearing member code on the "Broker" menu
- d. Select the report currency in IDR or USD
- e. Click "Submit" to get the report
- f. Click "Cancel" to cancel

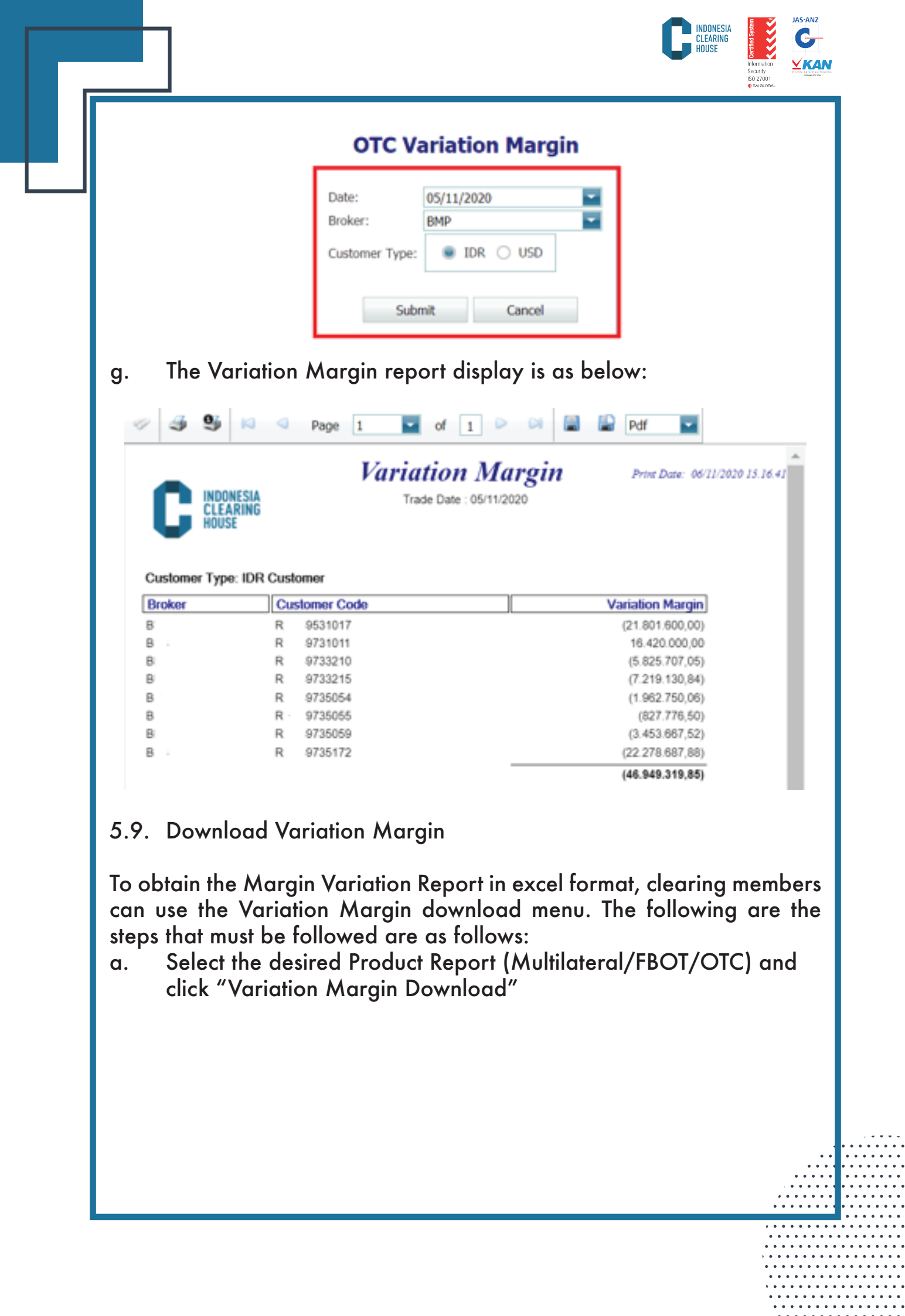

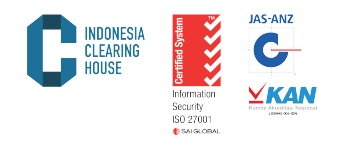

| OTC Report                      |
|---------------------------------|
| OTC Daily Trade List            |
| OTC Periodic Trade List         |
| OTC Daily Order Confirmation    |
| OTC Periodic Order Confirmation |
| OTC Clearing Statement          |
| OTC Margin Report               |
| OTC Clearing Account            |
| OTC Variation Margin            |
| OTC Settlement Report           |
| OTC Interest Rate Report        |
| OTC Download Variation Margin   |
| OTC Download Trade Data         |

- Select the desired report date on the "Date" submenu. b.
- Select the clearing member code on the "Broker" menu с.
- Select the report currency in IDR or USD d.
- Select xlsx "File Type" e.
- Click "Submit" to get the report Click "Cancel" to cancel f.
- g.

# **OTC Download Variation Margin**

| Date:          | 06/11/2020   | - |
|----------------|--------------|---|
| Broker:        | BMP          | - |
| Customer Type: | 🖲 IDR 🔾 USD  |   |
| File Type:     | 🔿 XLS 🜒 XLSX |   |
| S              | ubmit Cancel |   |

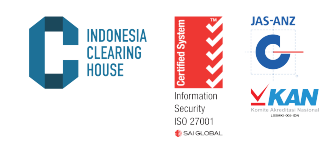

#### The report will appear as below:

| Trade Date | Broker Code | Customer Code | Variation Margin |
|------------|-------------|---------------|------------------|
| 11/04/2020 | BXX         | RXX28120008   | 26461000         |
| 11/04/2020 | BXX         | RXXCF221868   | 6150000          |
| 11/04/2020 | BXX         | RXXCF297168   | 611084485.6      |
| 11/04/2020 | BXX         | RXXCIFL7799   | -1000000000      |
| 11/04/2020 | BXX         | SXX28200002   | -2250000         |
| 11/04/2020 | BXX         | SXX28220001   | -624000          |
| 11/04/2020 | BXX         | SXX28220028   | -899000          |
| 11/04/2020 | BXX         | SXX28220045   | -1366000         |
| 11/04/2020 | BXX         | SXX28220047   | 96000            |
| 11/04/2020 | BXX         | SXX28220048   | 721010.71        |
| 11/04/2020 | BXX         | SXX28220049   | 969064.29        |
| 11/04/2020 | BXX         | SXX28220051   | 1146000          |
| 11/04/2020 | BXX         | SXX28400006   | -1635000         |
| 11/04/2020 | BXX         | SXX28420007   | 10430000         |
| 11/04/2020 | BXX         | SXX28500001   | -17660000        |
| 11/04/2020 | BXX         | SXX28500002   | 8640000          |
| 11/04/2020 | BXX         | SXXC2410068   | -1825000         |
| 11/04/2020 | BXX         | SXXC2810006   | 3794400          |
| 11/04/2020 | BXX         | SXXC2810089   | 1248000          |
| 11/04/2020 | BXX         | SXXC2910013   | -551000          |
| 11/04/2020 | BXX         | SXXC2910038   | -489858.4        |
| 11/04/2020 | BXX         | SXXC2910207   | -580000          |

#### 5.10. Settlement Price

This report presents the daily settlement price (Settlement Price) determined by the Indonesian Commodity and Derivatives Exchange (ICDX) to calculate the unrealized value (open position) at the Clearing House of PT ICH. To get this report, follow these steps:

a. Select the desired product report (Multilateral/FBOT/OTC) and select "Settlement Report"

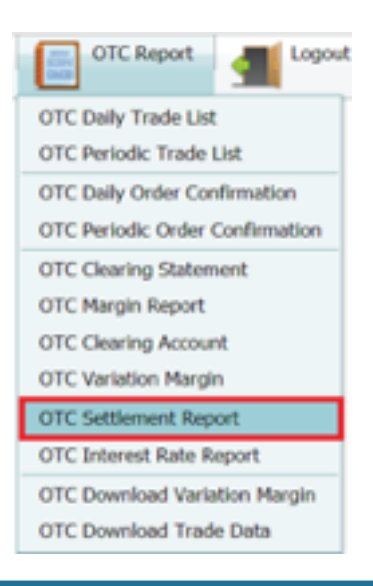

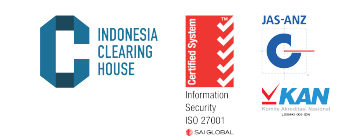

- Select the desired report date on the "Date" submenu. Click "Submit" to get the report Click "Cancel" to cancel b.
- c. d.

| <u> </u>                                                                                                    | TC Settlement Pri                                                                                                    | ce                                                                 |                                                                                                    |  |  |  |  |
|----------------------------------------------------------------------------------------------------|----------------------------------------------------------------------------------------------------|--------------------------------------------------------------------|----------------------------------------------------------------------------------------------------|--|--|--|--|
| C                                                                                                    | ate: 05/11/2020                                                                                                    |                                                                    |                                                                                                    |  |  |  |  |
|                                                                                                    | Submit Cancel                                                                                                    |                                                                    |                                                                                                    |  |  |  |  |
| port will appear as below:                                                                                                    |                                                                                                    |                                                                    |                                                                                                    |  |  |  |  |
| Multilateral Re                                                                                                    | PALN Report                                                                                                    | Multilateral C                                                     | urrency Report                                                                                                    |  |  |  |  |
| S S S K                                                                                                    | 🛛 🔍 Page 🛛 🔽                                                                                                    | of 30 🕨 (                                                          | >                                                                                                    |  |  |  |  |
| HOUSE                                                                                                    |                                                                                                    |                                                                    |                                                                                                    |  |  |  |  |
| Date                                                                                                    | Commodity                                                                                                    |                                                                    | Price                                                                                                    |  |  |  |  |
| 04/11/2020                                                                                                    | AUDNZD14                                                                                                    |                                                                    | 1,07220                                                                                                    |  |  |  |  |
| 04/11/2020                                                                                                    | AUDNZDUD                                                                                                    |                                                                    | 1,07220                                                                                                    |  |  |  |  |
| 04/11/2020                                                                                                    | AUDUSD10                                                                                                    |                                                                    | 0,71800                                                                                                    |  |  |  |  |
| 04/11/2020                                                                                                    | AUDUSD12                                                                                                    |                                                                    | 0,71800                                                                                                    |  |  |  |  |
| 04/11/2020                                                                                                    | AUDUSD13                                                                                                    |                                                                    | 0,71800                                                                                                    |  |  |  |  |
| 04/11/2020                                                                                                    | AUDUSD14                                                                                                    |                                                                    | 0,71800                                                                                                    |  |  |  |  |
| 04/11/2020                                                                                                    | AVPLIS                                                                                                    |                                                                    | 0,71000                                                                                                    |  |  |  |  |
| 04/11/2020                                                                                                    | AXP-USI                                                                                                    |                                                                    | 96 40000                                                                                                    |  |  |  |  |
| 0.11112020                                                                                                    | AXP-USI12                                                                                                    |                                                                    | 06,10000                                                                                                    |  |  |  |  |
| 04/11/2020                                                                                                    |                                                                                                    |                                                                    | 30.40000                                                                                                    |  |  |  |  |
| 04/11/2020                                                                                                    | AXP-USI13                                                                                                    |                                                                    | 96,40000                                                                                                    |  |  |  |  |
| 04/11/2020<br>04/11/2020<br>04/11/2020                                                                                                    | AXP-USI13<br>AXP-USI14                                                                                                    |                                                                    | 96,40000<br>96,40000<br>96,40000                                                                                                    |  |  |  |  |
| 04/11/2020<br>04/11/2020<br>04/11/2020<br>04/11/2020                                                                                                    | AXP-USI13<br>AXP-USI14<br>BA-US                                                                                                    | 1                                                                  | 96,40000<br>96,40000<br>51,63000                                                                                                    |  |  |  |  |
| 04/11/2020<br>04/11/2020<br>04/11/2020<br>04/11/2020<br>04/11/2020                                                                                                    | AXP-USI13<br>AXP-USI14<br>BA-US<br>BA-USI                                                                                                    | 1                                                                  | 96,40000<br>96,40000<br>51,63000<br>51,63000                                                                                                 |  |  |  |  |
| 04/11/2020<br>04/11/2020<br>04/11/2020<br>04/11/2020<br>04/11/2020<br>04/11/2020                                                                                                   | AXP-USI13<br>AXP-USI14<br>BA-US<br>BA-USI<br>BA-USI12                                                                                                    | 1<br>1<br>1                                                        | 96,40000<br>96,40000<br>51,63000<br>51,63000<br>51,63000                                                                                     |  |  |  |  |
| 04/11/2020<br>04/11/2020<br>04/11/2020<br>04/11/2020<br>04/11/2020<br>04/11/2020<br>04/11/2020                                                                                     | AXP-USI13<br>AXP-USI14<br>BA-US<br>BA-USI<br>BA-USI12<br>BA-USI13                                                                                            | 1<br>1<br>1                                                        | 96,40000<br>96,40000<br>51,63000<br>51,63000<br>51,63000<br>51,63000                                                                         |  |  |  |  |
| 04/11/2020<br>04/11/2020<br>04/11/2020<br>04/11/2020<br>04/11/2020<br>04/11/2020<br>04/11/2020<br>04/11/2020                                                                       | AXP-USI13<br>AXP-USI14<br>BA-US<br>BA-USI<br>BA-USI12<br>BA-USI13<br>BA-USI14                                                                                | 1<br>1<br>1<br>1                                                   | 96,40000<br>96,40000<br>51,63000<br>51,63000<br>51,63000<br>51,63000<br>51,63000                                                             |  |  |  |  |
| 04/11/2020<br>04/11/2020<br>04/11/2020<br>04/11/2020<br>04/11/2020<br>04/11/2020<br>04/11/2020<br>04/11/2020<br>04/11/2020                                                         | AXP-USI13<br>AXP-USI14<br>BA-US<br>BA-USI<br>BA-USI12<br>BA-USI13<br>BA-USI14<br>BABA-US                                                                     | 1<br>1<br>1<br>1<br>1<br>2                                         | 96,40000<br>96,40000<br>51,63000<br>51,63000<br>51,63000<br>51,63000<br>51,63000<br>51,63000<br>95,71000                                     |  |  |  |  |
| 04/11/2020<br>04/11/2020<br>04/11/2020<br>04/11/2020<br>04/11/2020<br>04/11/2020<br>04/11/2020<br>04/11/2020<br>04/11/2020<br>04/11/2020                                           | AXP-USI13<br>AXP-USI14<br>BA-US<br>BA-USI<br>BA-USI12<br>BA-USI13<br>BA-USI14<br>BABA-US<br>BABA-US                                                          | 1<br>1<br>1<br>1<br>2<br>2                                         | 96,40000<br>96,40000<br>51,63000<br>51,63000<br>51,63000<br>51,63000<br>51,63000<br>51,63000<br>95,71000                                     |  |  |  |  |
| 04/11/2020<br>04/11/2020<br>04/11/2020<br>04/11/2020<br>04/11/2020<br>04/11/2020<br>04/11/2020<br>04/11/2020<br>04/11/2020<br>04/11/2020<br>04/11/2020                             | AXP-USI13<br>AXP-USI14<br>BA-US<br>BA-USI<br>BA-USI12<br>BA-USI13<br>BA-USI14<br>BABA-US<br>BABA-USI<br>BABA-USI                                             | 1<br>1<br>1<br>1<br>2<br>2<br>2                                    | 96,40000<br>96,40000<br>51,63000<br>51,63000<br>51,63000<br>51,63000<br>51,63000<br>95,71000<br>95,71000<br>95,71000                         |  |  |  |  |
| 04/11/2020<br>04/11/2020<br>04/11/2020<br>04/11/2020<br>04/11/2020<br>04/11/2020<br>04/11/2020<br>04/11/2020<br>04/11/2020<br>04/11/2020<br>04/11/2020<br>04/11/2020               | AXP-USI13<br>AXP-USI14<br>BA-US<br>BA-USI<br>BA-USI12<br>BA-USI13<br>BA-USI14<br>BABA-US<br>BABA-USI<br>BABA-USI12<br>BABA-USI13                             | 1<br>1<br>1<br>1<br>2<br>2<br>2<br>2<br>2                          | 96,40000<br>96,40000<br>51,63000<br>51,63000<br>51,63000<br>51,63000<br>51,63000<br>95,71000<br>95,71000<br>95,71000<br>95,71000             |  |  |  |  |
| 04/11/2020<br>04/11/2020<br>04/11/2020<br>04/11/2020<br>04/11/2020<br>04/11/2020<br>04/11/2020<br>04/11/2020<br>04/11/2020<br>04/11/2020<br>04/11/2020<br>04/11/2020<br>04/11/2020 | AXP-USI13<br>AXP-USI14<br>BA-US<br>BA-USI<br>BA-USI12<br>BA-USI13<br>BA-USI14<br>BABA-US<br>BABA-USI<br>BABA-USI12<br>BABA-USI13<br>BABA-USI13<br>BABA-USI14 | 1<br>1<br>1<br>1<br>2<br>2<br>2<br>2<br>2<br>2<br>2<br>2<br>2<br>2 | 96,40000<br>96,40000<br>51,63000<br>51,63000<br>51,63000<br>51,63000<br>51,63000<br>95,71000<br>95,71000<br>95,71000<br>95,71000<br>95,71000 |  |  |  |  |

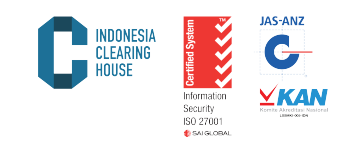

# 5.11. Interest Rate

This report presents the interests charged to open positions held by clearing members. To get this report, follow these steps:

a. Select the desired product report (Multilateral/FBOT/OTC) and select "Interest Rate Report"

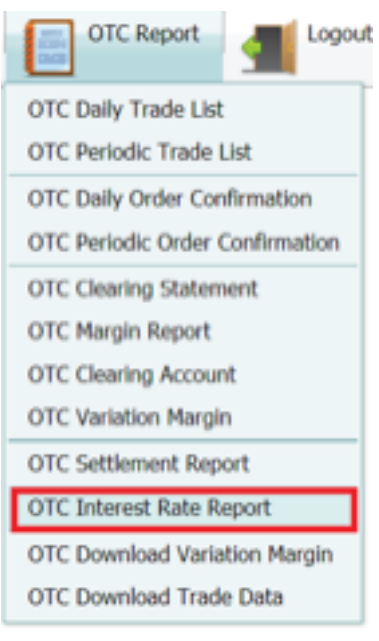

- b. Select the desired report date on the "Date" submenu.
- c. Click "Submit" to get the report
- d. Click "Cancel" to cancel

# **OTC Interest Rate Report**

| Date: 06/11/2020 |        |
|------------------|--------|
| Submit           | Cancel |

e. The report displays as below

| C | INDONESIA<br>Clearing<br>House | Information<br>Security<br>ISO 27001<br>€ ski ski oskil | JAS-ANZ<br>G<br>KANY<br>KANY<br>KANY<br>KANY<br>KANY |
|---|--------------------------------|---------------------------------------------------------|------------------------------------------------------|
|   |                                |                                                         |                                                      |

| Commodity Type     Date     Credit Rate       NUDCADI4     04/11/2020     0,5000     0.500       NUDCADI4     04/11/2020     0,5000     0.500       NUDCADI4     04/11/2020     0,5000     0.500       NUDCADI4     04/11/2020     0,2000     0.200       NUDJPY10     04/11/2020     0,2000     0.200       NUDJPY12     04/11/2020     0,2000     0.200       NUDJPY13     04/11/2020     0,2000     0.200       NUDJPY14     04/11/2020     0,2000     0.200       NUDJPY10     04/11/2020     0,1500     0.150       NUDJPY13     04/11/2020     0,2000     0.200       NUDJPY14     04/11/2020     0,1500     0.155       NUDNZD10     04/11/2020     0,1500     0.155       NUDNZD13     04/11/2020     0,1500     0.155       NUDNZD14     04/11/2020     0,1500     0.155                                                                                                    | Prost Date: 09/11/2020 1<br>to <u>Cloaring Rato</u><br>10 0,0000<br>10 0,0000 |
|----------------------------------------------------------------------------------------------------|-------------------------------------------------------------------------------|
| Commodity Type     Date     Credit Rate     Debit Rate       NUDCAD14     04/11/2020     0,5000     0,50       NUDCADUD     04/11/2020     0,5000     0,50       NUDJPY10     04/11/2020     0,2000     -0,20       NUDJPY12     04/11/2020     -0,2000     -0,20       NUDJPY13     04/11/2020     -0,2000     -0,20       NUDJPY14     04/11/2020     -0,2000     -0,20       NUDJPY10D     04/11/2020     -0,2000     -0,20       NUDJPY13     04/11/2020     -0,2000     -0,20       NUDJPY14     04/11/2020     -0,2000     -0,20       NUDJPY10D     04/11/2020     0,1500     0,150       NUDJPY14     04/11/2020     0,1500     0,150       NUDNZD10     04/11/2020     0,1500     0,150       NUDNZD12     04/11/2020     0,1500     0,150       NUDNZD13     04/11/2020     0,1500     0,150       NUDNZD14     04/11/2020     0,1500     0,150                                                             | te Clearing Rate                                                              |
| AUDCAD14     04/11/2020     0,5000     0,50       AUDCADUD     04/11/2020     0,5000     0.50       AUDCADUD     04/11/2020     0,5000     0.50       AUDCADUD     04/11/2020     -0,2000     -0,20       AUDJPY10     04/11/2020     -0,2000     -0,20       AUDJPY12     04/11/2020     -0,2000     -0,20       AUDJPY13     04/11/2020     -0,2000     -0,20       AUDJPY14     04/11/2020     -0,2000     -0,20       AUDJPY10D     04/11/2020     -0,2000     -0,20       AUDJPY12     04/11/2020     -0,2000     -0,20       AUDJPY13     04/11/2020     -0,2000     -0,20       AUDJPY10D     04/11/2020     -0,2000     -0,20       AUDNZD10     04/11/2020     0,1500     0,15       AUDNZD13     04/11/2020     0,1500     0,15       AUDNZD14     04/11/2020     0,1500     0,15                                                                                                    | 0,0000<br>0,0000                                                              |
| NUDCADUD     04/11/2020     0,5000     0,50       NUDUPY10     04/11/2020     -0,2000     -0,20       NUDUPY12     04/11/2020     -0,2000     -0,20       NUDUPY13     04/11/2020     -0,2000     -0,20       NUDUPY14     04/11/2020     -0,2000     -0,20       NUDUPY14     04/11/2020     -0,2000     -0,20       NUDUPY14     04/11/2020     -0,2000     -0,20       NUDUPY14     04/11/2020     -0,2000     -0,20       NUDUPY10     04/11/2020     -0,2000     -0,20       NUDUPY15     04/11/2020     -0,2000     -0,20       NUDUPY15     04/11/2020     0,1500     0,15       NUDNZD12     04/11/2020     0,1500     0,15       NUDNZD13     04/11/2020     0,1500     0,15       NUDNZD14     04/11/2020     0,1500     0,15                                                                                                    | 0,000,0 01                                                                    |
| NUDJPY10     04/11/2020     -0,2000     -0,20       NUDJPY12     04/11/2020     -0,2000     -0,20     -0,20       NUDJPY13     04/11/2020     -0,2000     -0,20     -0,20     -0,20       NUDJPY14     04/11/2020     -0,2000     -0,20     -0,20     -0,20     -0,20       NUDJPY14     04/11/2020     -0,2000     -0,20     -0,20     -0,20     -0,20       NUDJPYUD     04/11/2020     -0,2000     -0,20     -0,20     -0,20     -0,20     -0,20     -0,20     -0,20     -0,20     -0,20     -0,20     -0,20     -0,20     -0,20     -0,20     -0,20     -0,20     -0,20     -0,20     -0,20     -0,20     -0,20     -0,20     -0,20     -0,20     -0,20     -0,20     -0,20     -0,20     -0,20     -0,20     -0,20     -0,20     -0,20     -0,20     -0,20     -0,20     -0,20     -0,20     -0,20     -0,20     -0,20     -0,20     -0,20     -0,20     -0,20     -0,20     -0,20     -0,20     -0,20     -0,20 |                                                                               |
| NUDUPY12     04/11/2020     -0.2000     -0.20       NUDUPY13     04/11/2020     -0.2000     -0.20       NUDUPY14     04/11/2020     -0.2000     -0.20       NUDUPY14     04/11/2020     -0.2000     -0.20       NUDUPY10     04/11/2020     -0.2000     -0.20       NUDUPY10     04/11/2020     -0.2000     -0.20       NUDUPY10     04/11/2020     0.1500     0.15       NUDNZD10     04/11/2020     0.1500     0.15       NUDNZD12     04/11/2020     0.1500     0.15       NUDNZD13     04/11/2020     0.1500     0.15       NUDNZD14     04/11/2020     0.1500     0.15                                                                                                    | 0,000,0 01                                                                    |
| NUDJPY13     04/11/2020     -0.2000     -0.20       NUDJPY14     04/11/2020     -0.2000     -0.20       NUDJPYUD     04/11/2020     -0.2000     -0.20       NUDJPYUD     04/11/2020     -0.2000     -0.20       NUDJPYUD     04/11/2020     0.1500     0.15       NUDNZD10     04/11/2020     0.1500     0.15       NUDNZD12     04/11/2020     0.1500     0.15       NUDNZD13     04/11/2020     0.1500     0.15       NUDNZD14     04/11/2020     0.1500     0.15                                                                                                    | 0,0000 01                                                                     |
| NUDJPY14     04/11/2020     -0,2000     -0,20       NUDJPYUD     04/11/2020     -0,2000     -0,20       NUDJPYUD     04/11/2020     -0,2000     -0,20       NUDNZD10     04/11/2020     0,1500     0,15       NUDNZD12     04/11/2020     0,1500     0,15       NUDNZD13     04/11/2020     0,1500     0,15       NUDNZD14     04/11/2020     0,1500     0,15                                                                                                    | 0,0000 01                                                                     |
| NUDJPYUD     04/11/2020     -0,2000     -0,20       NUDNZD10     04/11/2020     0,1500     0,15       NUDNZD12     04/11/2020     0,1500     0,15       NUDNZD13     04/11/2020     0,1500     0,15       NUDNZD14     04/11/2020     0,1500     0,15                                                                                                    | 0,0000 01                                                                     |
| AUDNZD10     04/11/2020     0.1500     0.15       NUDNZD12     04/11/2020     0.1500     0.15       NUDNZD13     04/11/2020     0.1500     0.15       NUDNZD14     04/11/2020     0.1500     0.15                                                                                                    | 0,0000 01                                                                     |
| AUDNZD12     04/11/2020     0.1500     0.15       AUDNZD13     04/11/2020     0.1500     0.15       AUDNZD14     04/11/2020     0.1500     0.15                                                                                                    | 0,0000 01                                                                     |
| AUDNZD13 04/11/2020 0.1500 0.15<br>AUDNZD14 04/11/2020 0.1500 0.15                                                                                                    | 0,0000 01                                                                     |
| NUDNZD14 04/11/2020 0,1500 0,15                                                                                                    | 0,0000 01                                                                     |
|                                                                                                    | 0,0000 01                                                                     |
| AUDNZDUD 04/11/2020 0,1500 0,15                                                                                                    | 0,0000 01                                                                     |
| NUDUSD10 04/11/2020 0,1500 0,15                                                                                                    | 0,0000 01                                                                     |
| NUDUSD12 04/11/2020 0,1500 0,15                                                                                                    |                                                                               |
| NUDUSD13 04/11/2020 0.1500 0.15                                                                                                    | 0,0000 01                                                                     |

# 5.12. Download Trade Data

This report presents all transactions on the exchange or transactions that are reported to the exchange and guaranteed by the Clearing House of PT ICH in an Excel format. To obtain this report, please follow these steps:

a. Select the desired product report (Multilateral/FBOT/OTC) and select "Download Trade Data"

| OTC Report                      |
|---------------------------------|
| OTC Daily Trade List            |
| OTC Periodic Trade List         |
| OTC Daily Order Confirmation    |
| OTC Periodic Order Confirmation |
| OTC Clearing Statement          |
| OTC Margin Report               |
| OTC Clearing Account            |
| OTC Variation Margin            |
| OTC Settlement Report           |
| OTC Interest Rate Report        |
| OTC Download Variation Margin   |
| OTC Download Trade Data         |

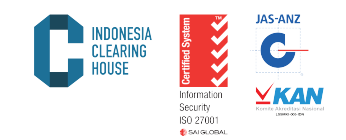

- Select the desired report date on the "Date" submenu. b.
- Select/type the clearing member code on the "Broker" menu с.
- Select xlsx file on the "File Type" menu d.
- Click "Submit" to get the report Click "Cancel" to cancel e.
- f.

# **OTC Download Trade Data**

| Date:<br>Broker: | 06/11/2020<br>BMP |       |    |
|------------------|-------------------|-------|----|
| File Type:       | O XLS             | XLSX  |    |
|                  | Submit            | Cance | el |

The result of Download Trade Data is as shown below: g.

| Trade Date | Trade Time | Client Name | Client Account | Client ID   | Exchange Member | Commodity Name | Order Id   | Fill Id Sel | Buy | Price   |
|------------|------------|-------------|----------------|-------------|-----------------|----------------|------------|-------------|-----|---------|
| 04/11/2020 | 04/11/2020 | SXXC2910207 | SXXC2910207    | SXXC2910207 | BXX             | GBPUSD10       | 0000000007 |             | 0.1 | 1.30968 |
| 04/11/2020 | 04/11/2020 | SXXC2910038 | SXXC2910038    | SXXC2910038 | BXX             | USDJPY10       | 0000000008 | 0.          | 0   | 104.573 |
| 04/11/2020 | 04/11/2020 | RXXCF297168 | RXXCF297168    | RXXCF297168 | BXX             | XAUUSD10       | 0000000009 |             | 0   | 1913.65 |
| 04/11/2020 | 04/11/2020 | SXXC2910207 | SXXC2910207    | SXXC2910207 | BXX             | GBPUSD10       | 0000000024 | 0.          | 0   | 1.31034 |
| 04/11/2020 | 04/11/2020 | SXXC2410068 | SXXC2410068    | SXXC2410068 | BXX             | JPN5ID         | 0000000035 |             | 0.1 | 23879   |
| 04/11/2020 | 04/11/2020 | SXXC2910207 | SXXC2910207    | SXXC2910207 | BXX             | GBPUSD10       | 0000000036 |             | 0.1 | 1.31222 |
| 04/11/2020 | 04/11/2020 | SXXC2810006 | SXXC2810006    | SXXC2810006 | BXX             | XAUUSD10       | 0000000044 | 0.          | 0   | 1913.65 |
| 04/11/2020 | 04/11/2020 | SXX28220028 | SXX28220028    | SXX28220028 | BXX             | GBPUSD10       | 0000000055 |             | 0.1 | 1.30739 |
| 04/11/2020 | 04/11/2020 | RXXCF297168 | RXXCF297168    | RXXCF297168 | BXX             | AUDUSD10       | 0000000064 |             | 0   | 0.718   |
| 04/11/2020 | 04/11/2020 | RXXCF297168 | RXXCF297168    | RXXCF297168 | BXX             | XAUUSD10       | 000000063  |             | 0   | 1914.06 |
| 04/11/2020 | 04/11/2020 | SXX28220045 | SXX28220045    | SXX28220045 | BXX             | GBPUSD10       | 0000000077 |             | 0.1 | 1.31036 |
| 04/11/2020 | 04/11/2020 | SXX28220045 | SXX28220045    | SXX28220045 | BXX             | GBPUSD10       | 000000087  |             | 0.1 | 1.31291 |
| 04/11/2020 | 04/11/2020 | RXXCF297168 | RXXCF297168    | RXXCF297168 | BXX             | GBPUSD10       | 0000000095 |             | 0   | 1.3102  |
| 04/11/2020 | 04/11/2020 | SXX28220045 | SXX28220045    | SXX28220045 | BXX             | GBPUSD10       | 0000000104 |             | 0.1 | 1.31294 |
| 04/11/2020 | 04/11/2020 | SXXC2410068 | SXXC2410068    | SXXC2410068 | BXX             | JPN5ID         | 0000000120 |             | 0.1 | 23874   |
| 04/11/2020 | 04/11/2020 | SXX28220045 | SXX28220045    | SXX28220045 | BXX             | GBPUSD10       | 0000000126 | 0.          | 0   | 1.31037 |
| 04/11/2020 | 04/11/2020 | RXXCF297168 | RXXCF297168    | RXXCF297168 | BXX             | GBPUSD10       | 0000000123 |             | 0   | 1.31254 |
| 04/11/2020 | 04/11/2020 | RXXCF297168 | RXXCF297168    | RXXCF297168 | BXX             | XAUUSD10       | 0000000122 |             | 0   | 1915.1  |
| 04/11/2020 | 04/11/2020 | SXXC2910207 | SXXC2910207    | SXXC2910207 | BXX             | GBPUSD10       | 0000000142 | 0.          | 0   | 1.31269 |
| 04/11/2020 | 04/11/2020 | SXX28220045 | SXX28220045    | SXX28220045 | BXX             | GBPUSD10       | 0000000159 | 0.          | 0   | 1.31078 |

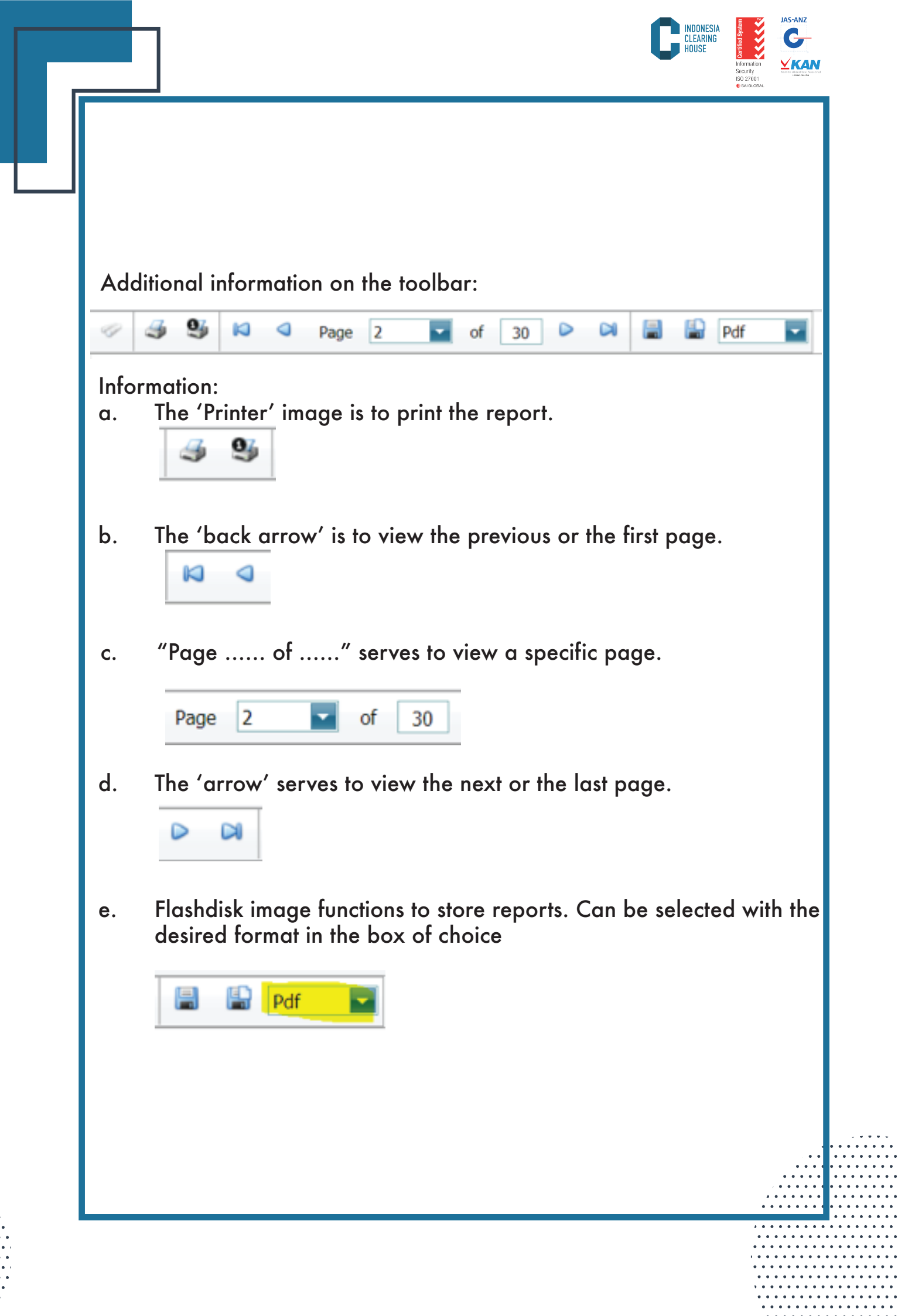